# 5. システムの操作手順

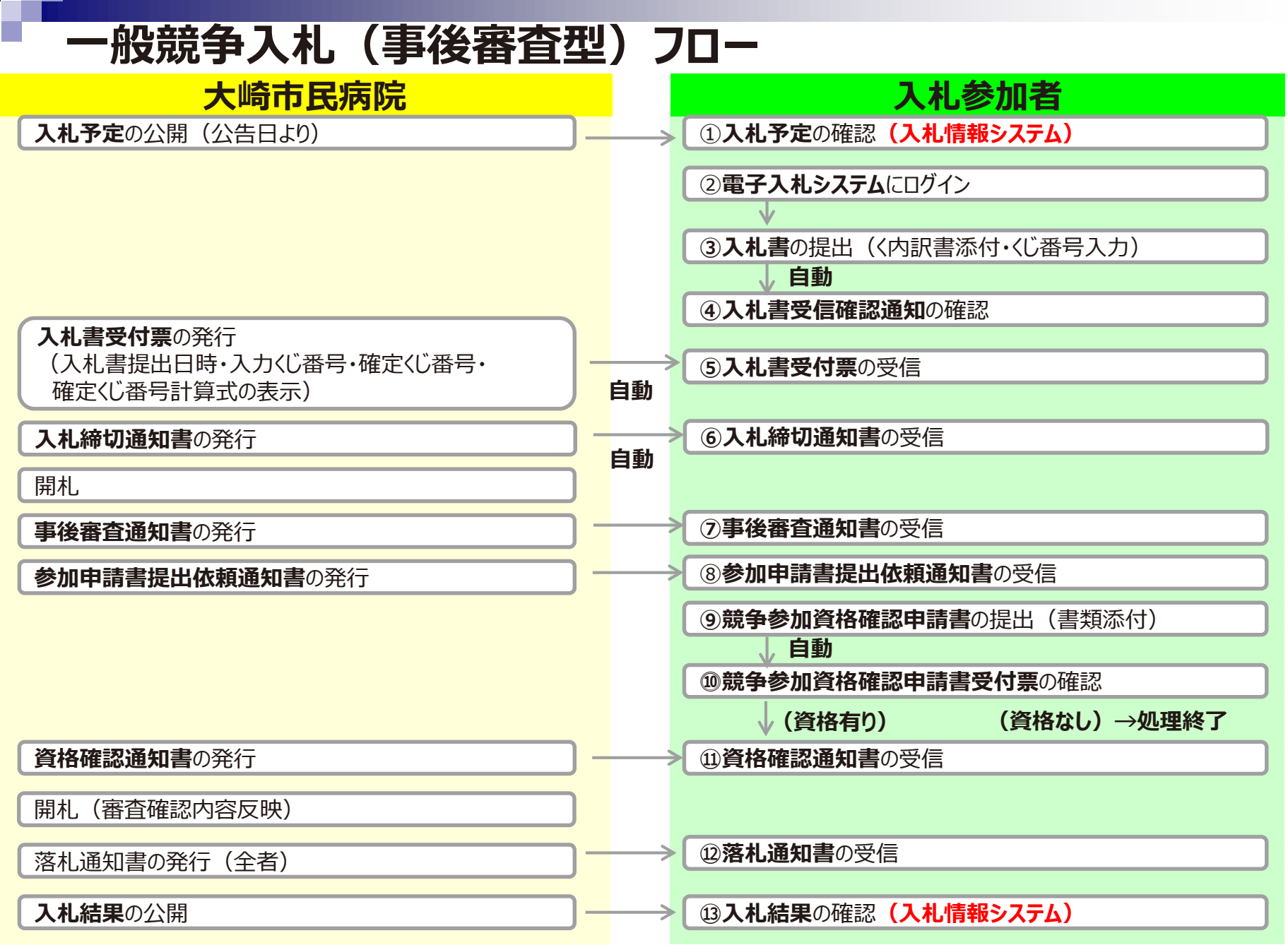

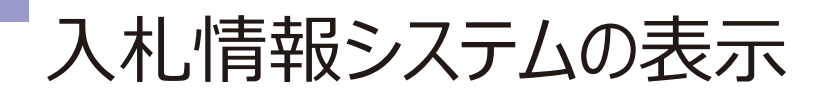

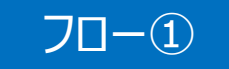

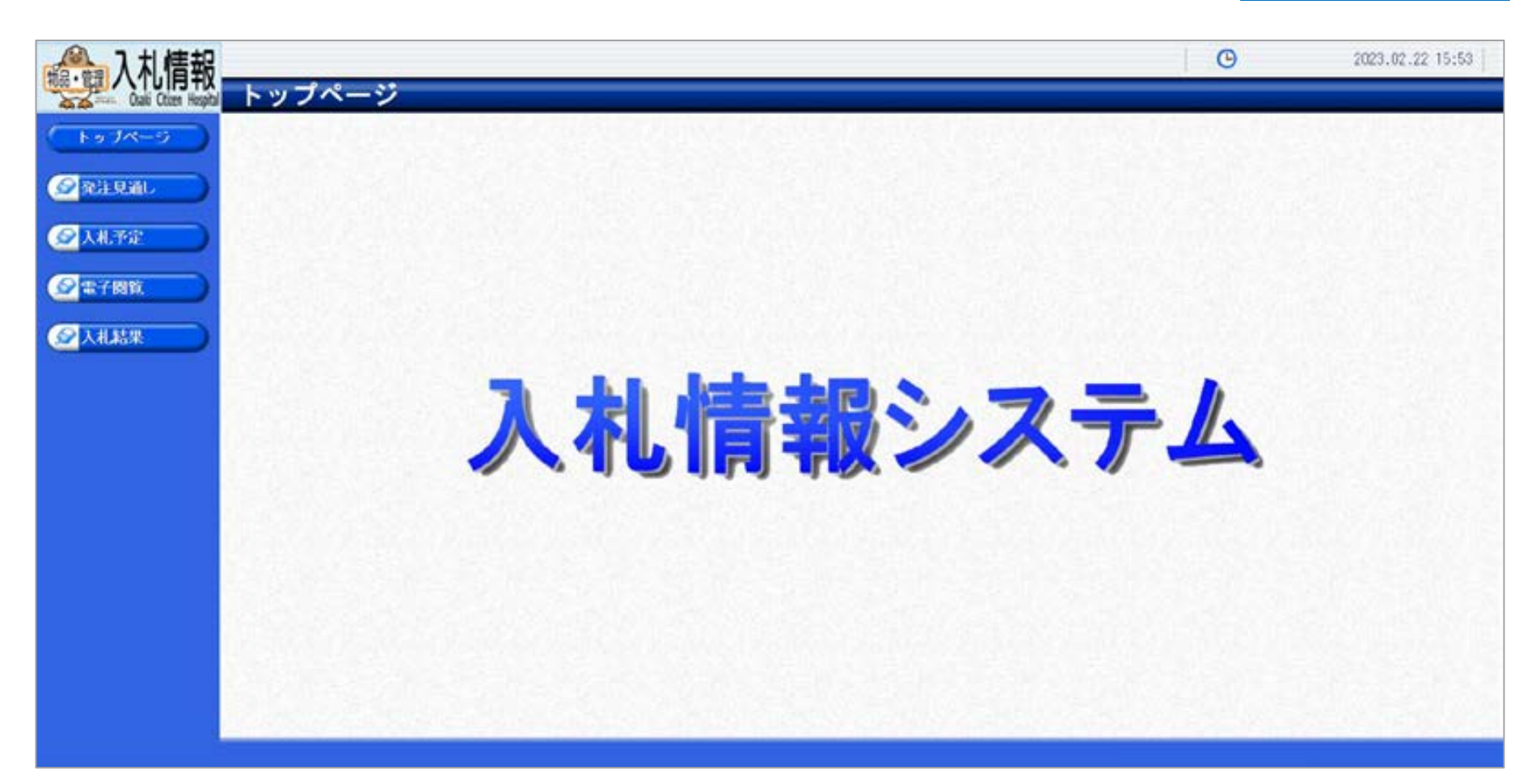

大崎市民病院ホームページのリンクより入札情報システムにログインします。

### 入札予定の検索(入札情報システム)

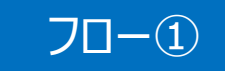

|   | ▲入札情報,            |                 |           |               |                                                                       |          |         |        | G             | 2023.02   | 22 15:54   |
|---|-------------------|-----------------|-----------|---------------|-----------------------------------------------------------------------|----------|---------|--------|---------------|-----------|------------|
|   | Call Clien Height | 入               | 1.予定検:    | <del></del> 案 |                                                                       |          | 上上      | 、件を指守し | て、検索ボ         | い.たり      | ωл         |
|   | (++)JK-5          | 茶件<br>年度        | 使率        |               | ×                                                                     |          | 快术未     | 計で相比し  | して、快糸小グ       | メンベクリ     | ック         |
| 1 | 金融主見通し            | <b>発注</b><br>表示 | 部署<br>件数  |               | <ul> <li>▼</li> <li>▼</li> <li>▼</li> <li>●</li> <li>件表示する</li> </ul> |          | 並び順     | 入礼予    | 11日 V ●昇順 〇隆順 |           | 2)         |
| ┛ | (分) 入礼予定          |                 |           |               |                                                                       | 13 11 17 |         |        |               | 枝东        | LT HE VI M |
|   |                   | 入               | 、札子江      | 官ボタン          | をクリック                                                                 |          |         | 202125 |               |           |            |
|   | S THR             | 条件店             | こ合戦したもので  | 和中表示してい       | <i>ж</i> .т.                                                          |          |         | 14 88  |               | H 1 /     | THE .      |
|   |                   | 令和              | 4年度 経営管   | TH NEAL       | (課                                                                    |          |         |        |               |           | 44         |
|   |                   | No              | 入札子定日     |               | 調達案件名称                                                                | 等极       | 営業品目    | 入札方式   | 予定価格<br>(税例)  | 更新日       | 操作         |
|   |                   | 1               | R05.01.13 |               |                                                                       |          | 電算・通信機器 | 指名競争   | 非公開           | R05.01.16 | * 表示       |
|   |                   | 2               | R05.01.15 |               |                                                                       |          | 理化学機器   | 指名競争   | 非公開           | R05.01.16 | ◆ 表示       |
|   |                   | 3               | R05.01.16 |               |                                                                       |          | 上水道機器   | 随意契約   | 罪公開           | R05.01.16 | 中表示        |
|   |                   | 4               | R05.02,22 | 00の購入 ()      | (礼後資格審査型)礼)                                                           |          | 文具・事務機器 | 事役雷查   | 非公開           | R05.02.12 | ⇒ 表示       |
|   |                   |                 |           |               |                                                                       |          |         |        |               |           |            |
|   |                   |                 |           |               |                                                                       | - 186 -  | 暫から 確   |        | 他の表示ボ         | り、たり      | い<br>/ 小   |
|   |                   |                 |           |               |                                                                       |          | 見りつ、唯   |        |               | アンペアリ     | 97         |
|   |                   |                 |           |               |                                                                       |          |         |        |               |           |            |
|   |                   |                 |           |               |                                                                       |          |         |        |               |           |            |
|   |                   |                 |           |               |                                                                       |          |         |        |               |           | -2.11      |

### 入札予定の表示(入札情報システム)

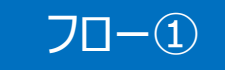

| ▲ 入札信報                           |                  |                           |                                           | G                                                                                                    | 2023.02.22 15:54                        |
|----------------------------------|------------------|---------------------------|-------------------------------------------|----------------------------------------------------------------------------------------------------|-----------------------------------------|
| Dati Cties Heada                 | 入札予定表示           |                           |                                           |                                                                                                    | top > 表示                                |
| ( Fada-5)                        | 令和4年度 経営管理部 経営   | 学企画課                      |                                           |                                                                                                    |                                         |
|                                  | 調達案件名称           | 〇〇の勝入(入札没資格審査型入札)         | 1. A. A. A. A. A. A. A. A. A. A. A. A. A. |                                                                                                    |                                         |
|                                  | 入札方式             | 事後審査 ・ 最低価格 (方法:電子入札      | .)                                        |                                                                                                    |                                         |
| (Salestino)                      | 予定契約案件           | 「非該当」                     | 契約単位                                      |                                                                                                    |                                         |
|                                  | 公告日              | 令和05年02月21日               | 単価契約                                      | 非該当                                                                                                    |                                         |
| (SALTE)                          |                  |                           |                                           |                                                                                                    |                                         |
|                                  | 業行行相             | 4.94.94                   |                                           |                                                                                                    |                                         |
| ②電子開放                            | TTOUCOTIADE/HETT | 2F該日<br>協具:取合             | <b>生</b> 体                                |                                                                                                    |                                         |
| Constant and the second second   | 開行がど進邦           | 1100064A2E                |                                           |                                                                                                    |                                         |
|                                  | 25.mos U         | 人共 * 尹 (水1768             | 予定信約 (1891)                               |                                                                                                    | 111-1-122                               |
| Contraction of the second second | 地域区分             |                           | X連(面積 (1091)                              |                                                                                                    | (1) (1) (1) (1) (1) (1) (1) (1) (1) (1) |
|                                  | 入礼書受付日時          | 令和05年02月22日 15時30分 ~ 今和05 | 年02月22日 168年15分                           |                                                                                                    | 91 2004                                 |
|                                  | 静机子定日時           | 令和05年02月22日 16時16分        |                                           |                                                                                                    |                                         |
|                                  | 参加申請書受付時切日時      | 令和05年02月22日 16時20分        |                                           |                                                                                                    |                                         |
|                                  | <b>前約4.48</b> 75 |                           |                                           |                                                                                                    |                                         |
|                                  | 履行期限             | ~                         |                                           |                                                                                                    |                                         |
|                                  | 桃入場所             |                           |                                           |                                                                                                    |                                         |
|                                  | 公開期間             | 令和05年02月22日 00時00分 ~ 令和08 | 年01月31日 25時59分                            |                                                                                                    |                                         |
|                                  | 備考               |                           |                                           |                                                                                                    |                                         |
|                                  | Station and a    |                           |                                           |                                                                                                    |                                         |
|                                  | 2093X659         | 1917年年                    | (な)カウ ー ノイ                                | & 74.00117010                                                                                                  |                                         |
|                                  | 10 人會也           | SGIL 11/1                 | 1D#12/2/17                                | AG2 (TED) 2 / UNC                                                                                              |                                         |
|                                  | 「公告・金小           | (0000)                    | 1000000000000222001-01.t×t                |                                                                                                    |                                         |
|                                  | 2 人利祝明書          | (H \$350-F) (1000)        | 10000000000000222001-02.t×t               |                                                                                                    |                                         |
|                                  | 3 仕様書等           | 100000 (+-9×6* (          | 00000000000222001-03.txt                  |                                                                                                    |                                         |
|                                  |                  |                           |                                           |                                                                                                    |                                         |
|                                  |                  |                           |                                           | the second second second second second second second second second second second second second second second s | a constant for constant                 |
|                                  | 두 戻る             |                           |                                           |                                                                                                    |                                         |

案件の詳細が確認できます。画面下部に添付ファイル(公告、図面等)が表示 されている場合、ダウンロードボタンをクリックするとファイルが取得できます。

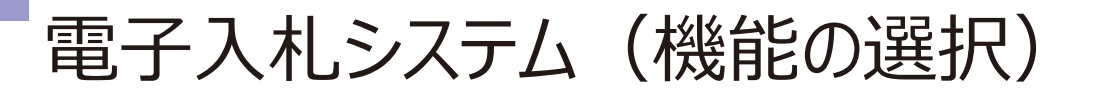

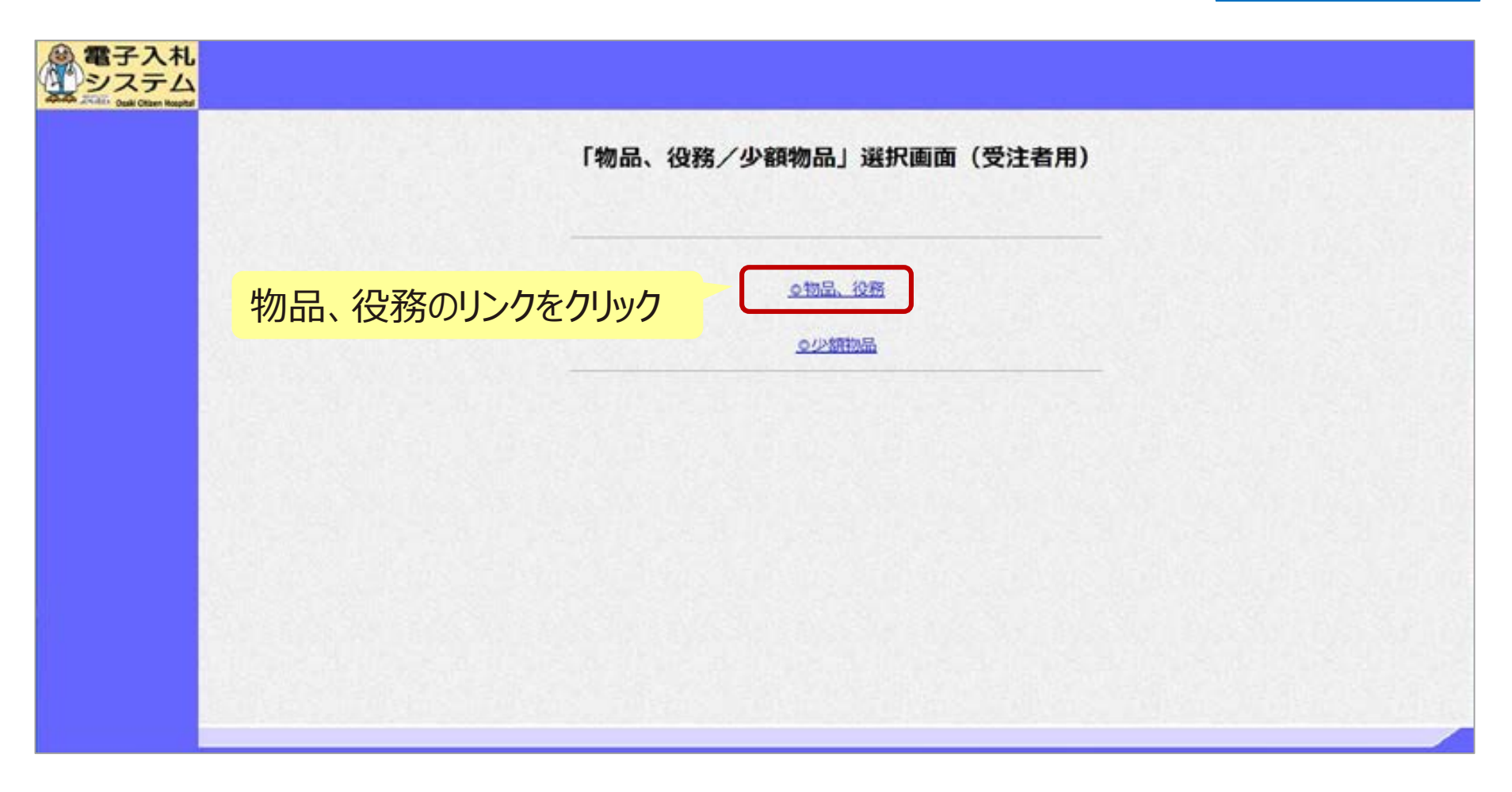

大崎市民病院ホームページのリンクより電子入札システムにログインします。 電子入札システムを利用するためには先に利用者登録をする必要があります。

70 - 2

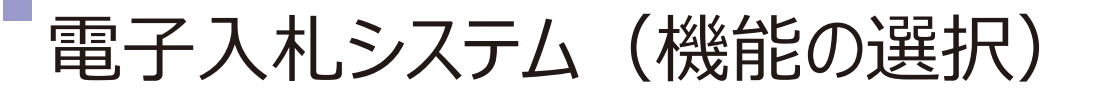

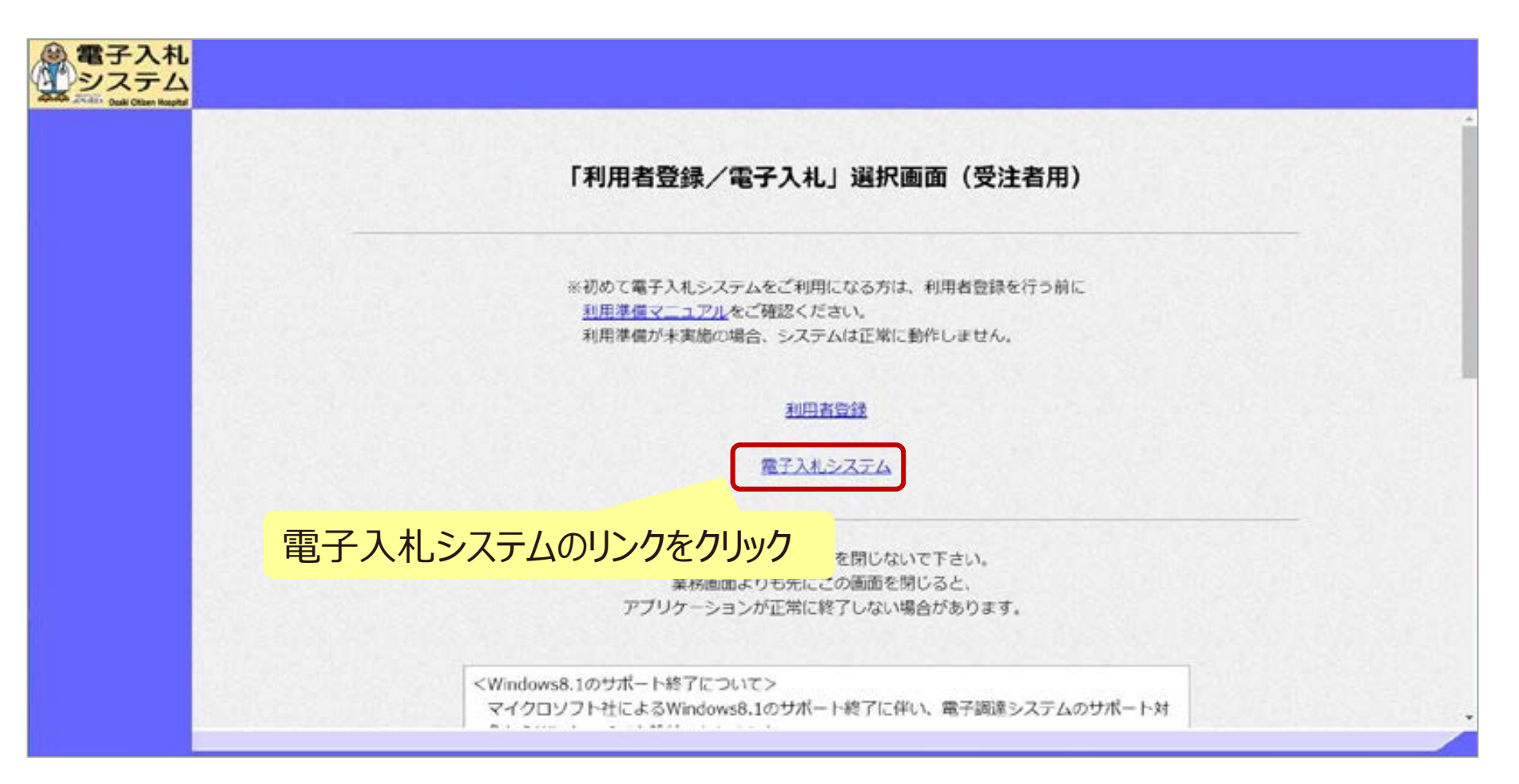

70-2

### 電子入札システム(システムの選択)

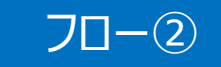

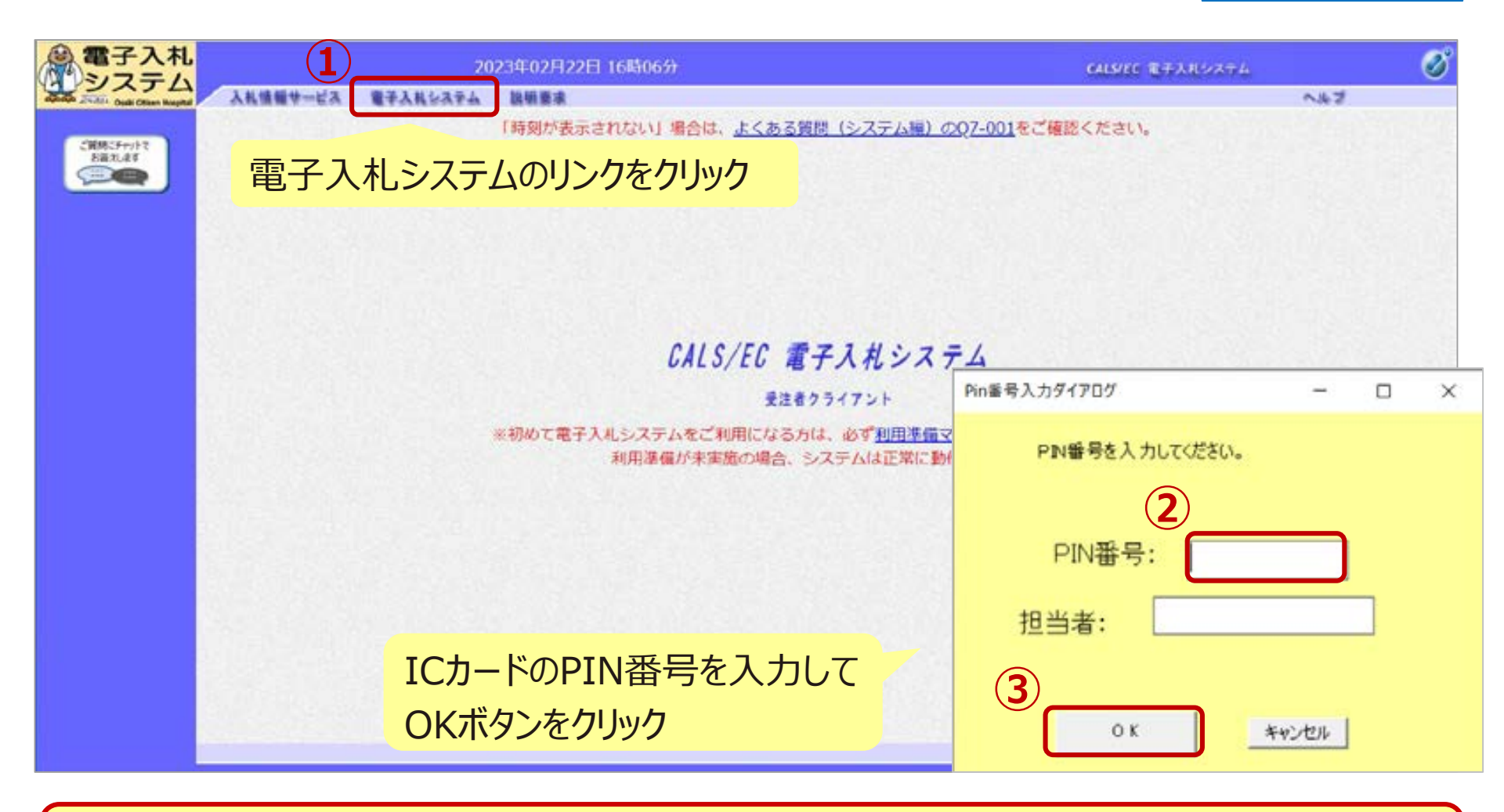

※注意:

I Cカードリーダを接続し、 I Cカードが挿入されている必要があります。

### ー般競争入札(事後審査型)の操作 (調達案件の検索)

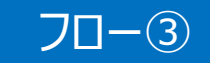

| お聞い含せ    |
|----------|
|          |
| 日 15時20分 |
|          |
|          |
|          |
|          |
|          |
|          |
|          |

### 一般競争入札(事後審査型)の操作 (入札書の提出 1/3)

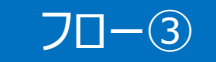

| 電子入札                                              |                                                                    |                                   |      | 20                                                                                                    | 23年02月22日 15期                                             | \$57%)            | 达理時間                             | 1.79秒               |     |             | CALS/EC | #X11.9274 |                          | Ø         |
|---------------------------------------------------|--------------------------------------------------------------------|-----------------------------------|------|----------------------------------------------------------------------------------------------------|-----------------------------------------------------------|-------------------|----------------------------------|---------------------|-----|-------------|---------|-----------|--------------------------|-----------|
| addada 2000 Ocali Olizan Rospital                 | 入私情報学                                                              | da -                              | 87.2 | NERFA                                                                                                    | 說研要求                                                      |                   |                                  |                     |     |             |         |           | ~167                     | お用い合せ     |
| ○ 請達案件一覧                                          |                                                                    |                                   |      |                                                                                                    |                                                           |                   | 調達案                              | 件一覧                 |     |             |         | にカード有効    | 期限 令和00年12月              | 15日15時20分 |
| <ul> <li>         ・         ・         ・</li></ul> | 調適案件<br>入札方式<br>資格の相<br>等級<br>入札執行<br>入札受詞<br>職札日料<br>表示件数<br>案件表示 | 書号<br>開<br>部専<br>期<br>開<br>、<br>新 |      | <ul> <li>○ 実件番号の。</li> <li>事後審査・長低</li> <li>会(書管理部マ)</li> <li>○ 本</li> <li>○ 本</li> <li>○ 本</li> <li>○ 本</li> <li>○ 本</li> <li>○ 本</li> <li>○ 本</li> <li>○ 本</li> </ul> | 96の場合はチェックしてく<br>価格 マ<br>C OD OAL<br>○ ○ ○ へ<br>○ ○ ○ ○ へ | сац<br>-<br>-<br> | 調達案件検索<br>調達案件名称<br>道排状況<br>客無品目 |                     |     | 2           |         | •         | 表示案件 :<br>全案件数<br>使意 3 1 | -4 4<br>D |
|                                                   |                                                                    | No                                | ωто  | 3                                                                                                    | 速案件名称                                                     | 道排状况              | 酸争参加<br>中請書/<br>提出               | 資格建設<br>提案書等<br>再提出 | 道橋  | 通知書         | 状况確認    | 金葉ブロバティ   | 発注者<br>アナウンス             |           |
|                                                   |                                                                    | 1                                 |      |                                                                                                    |                                                           | 結果通知書発行游          | 提出清                              |                     | 摄出演 | 表示<br>主参照有り | 表示      | RE        |                          |           |
|                                                   |                                                                    | 2                                 | 2    |                                                                                                    |                                                           | 結果通知書発行液          | 提出政                              | 2.5                 | HER | 表示          | 表示      | (SE)      |                          |           |
|                                                   |                                                                    | 3                                 |      |                                                                                                    |                                                           | 結果通知書発行液          | 提出商                              |                     | 統出表 | 表示<br>未参照有り | 表示      | RR        |                          |           |
|                                                   |                                                                    | 4                                 |      | 0001111                                                                                                    | 札後資格審査型入札).                                               | 案件登録遣み            |                                  |                     | 機出  |             |         |           | 12000                    |           |
|                                                   |                                                                    | 2                                 |      | 1852                                                                                                    |                                                           |                   |                                  | -81                 |     | 提出          | 出ボタ     | ンをクリ      | ック # 対                   | 4         |

入札書の提出期間内に入札書を提出します。

·般競争入札(事後審査型)の操作 70-3 (入札書の提出 2/3) 電子入札 2023年02月22日 15時59分 CALS/EC 電子入札システム 処理時間:0.71秒 システム 入礼情報サービス 妻子入礼システム 說明要求 お問い合せ NBJ 入札書提出 調達案件一覧 大崎市民病院 大崎市病院事業管理者 企業ID: 0490100100099001 全绿者情報 並木 健二 股 企業名称: 富士通アストユーザ1 代表有氏名: 富士通 次郎 ご解除にチャットで お話えします 本件入札に関する入札説明書及び契約条項を熟知し下記の金額により入札いたします。 C === ----調達案件番号: 049010001000012022002101 金額を入力 調達案件名称: ○○の購入(入札後資格審査型入札) 入礼方式: 入礼法資格審查型入礼·最低価格 予定契约:× 入礼執行回韵。 入礼金額 1000000 円(税抜き 1,000,000 円(税抜き) 100万円(税抜き) <U番号:半角数字3枚 えりしてください 3 くじ番号を入力 四訳書: (C) 参照 参照ボタンでパソコン内のファイル (4 添付資料通知 前数 を選択し、添付資料追加ボタン 活付資料tit C.Y ※ 添付資料の送付可能サイズは3MB以内1 ファイルの選択11行為に行って下さい。 商、添付ファイルは、ウィルスチェックを最1 で内訳書を添付 エラーが表示された場合は自国下部の注意事項を確認してんたさい。 <連結先> 連絡先氏名: 連絡先氏名 連絡先電話番号: 02-0000-0000 連絡先FAX番号: 03-0000-0000 連結先メールアドレス: >>>のゆっこ>>>>

ー般競争入札(事後審査型)の操作 (入札書の提出 3/3)

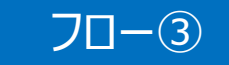

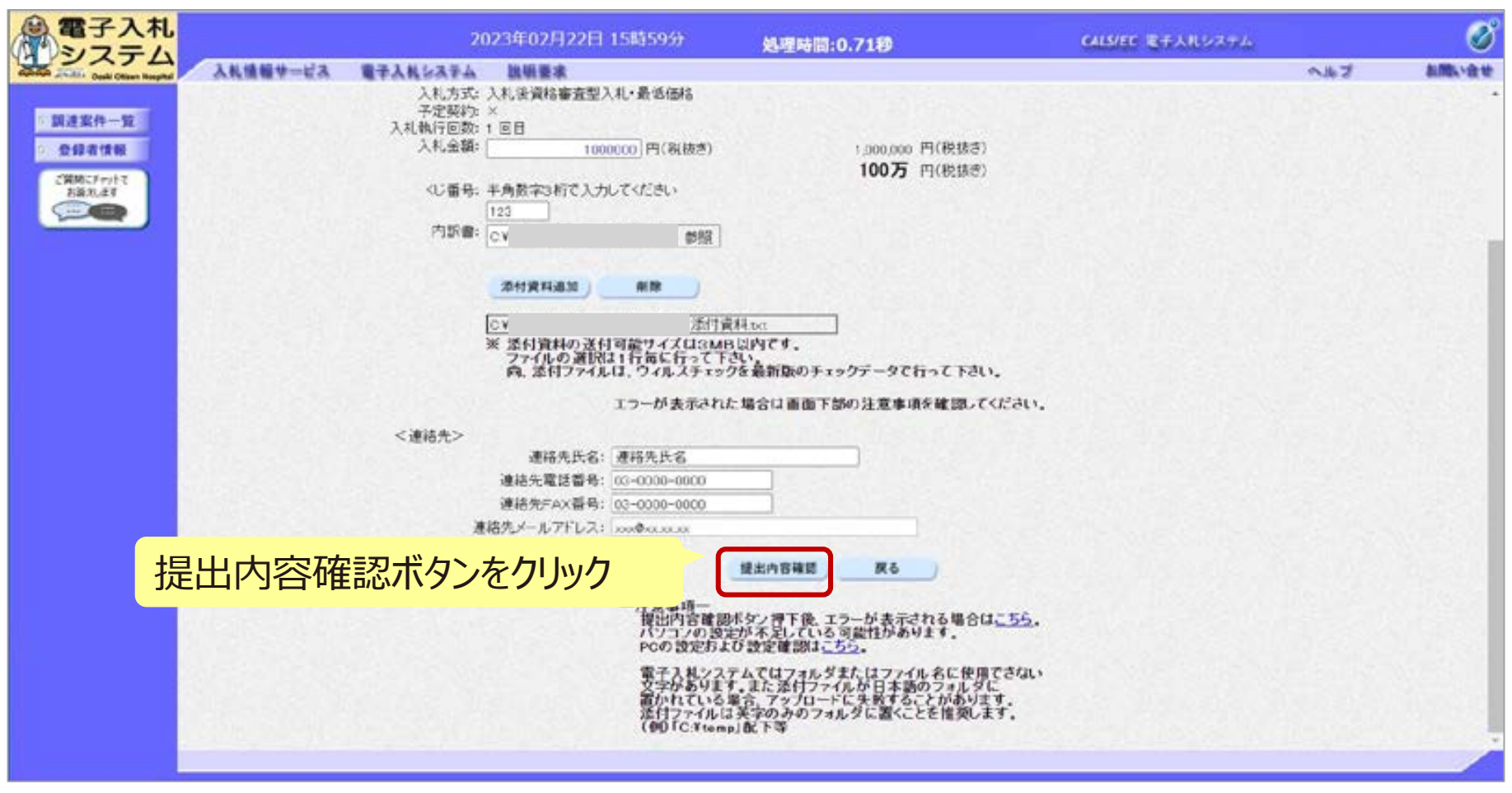

一般競争入札(事後審査型)の操作 (入札書内容の確認 1/4)

| 電子入札                           |                   |                                                                                                    | 2023年02月22日 16時00分 | 処理時間:0.57秒                   | CALS/EC 电子入机システム                       | Ø                 |
|--------------------------------|-------------------|----------------------------------------------------------------------------------------------------|--------------------|------------------------------|----------------------------------------|-------------------|
| danada 2000 Oudi Oliver Hought | 入礼情報サービス          | <b>建学入礼</b> 公共学品                                                                                                    | - 説明要求             | and the second second second | ~#J                                    | お聞い合せ             |
| ○ 調達案件一覧<br>○ 登録者情報            | 大崎市民病院<br>並木 健二 脱 | 大崎市病院事業管理                                                                                                    | 18                 | 入札書提出内容確認                    | 認<br>企業ID: 0480100100(<br>企業名称: 富士通デスト | 099001<br>ユーザ i   |
|                                |                   |                                                                                                    | 本祥入利に関する入利         | 影明會及び影响条項を移起。下四              | 代表相比名: 富士通 次即<br>の金額により入札したします。        |                   |
|                                | <                 | 調速案件番号<br>調連案件名約<br>入札大方式<br>入札執行回要<br>入札金留<br>(<br>(U番号<br>内設書<br>連絡先下名<br>連絡先氏名<br>連絡先下本X番号<br>連絡先下本X番号<br>連絡先メールアドレフ |                    | )<br>)<br>])                 |                                        |                   |
|                                |                   |                                                                                                    | Épi                | 刷を行ってから、提出ボタンを押下し            | てください                                  |                   |
|                                |                   |                                                                                                    | ED#I               |                              | <b>— — — — — — — — — —</b>             |                   |
|                                |                   |                                                                                                    |                    |                              | 内容に問題が無いか確認し                           | <mark>ノます。</mark> |
|                                |                   |                                                                                                    |                    |                              |                                        |                   |

※注意:特に入札金額について入力の誤りが無いか再度確認してください。 提出以降は入札書の内容確認、差し替えはできません。

70-3

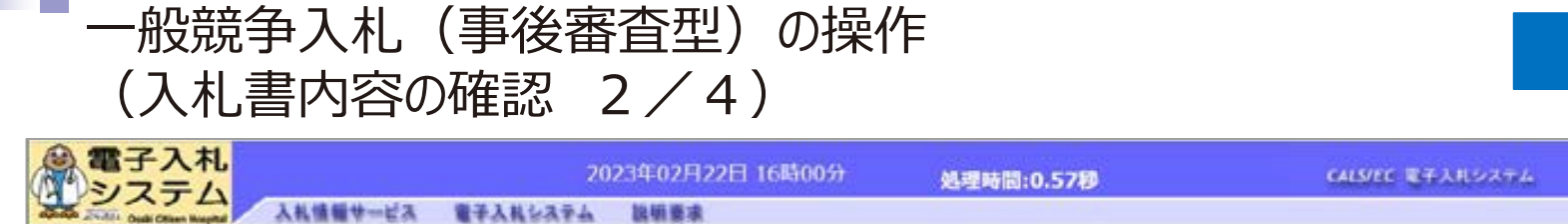

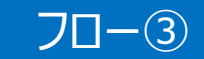

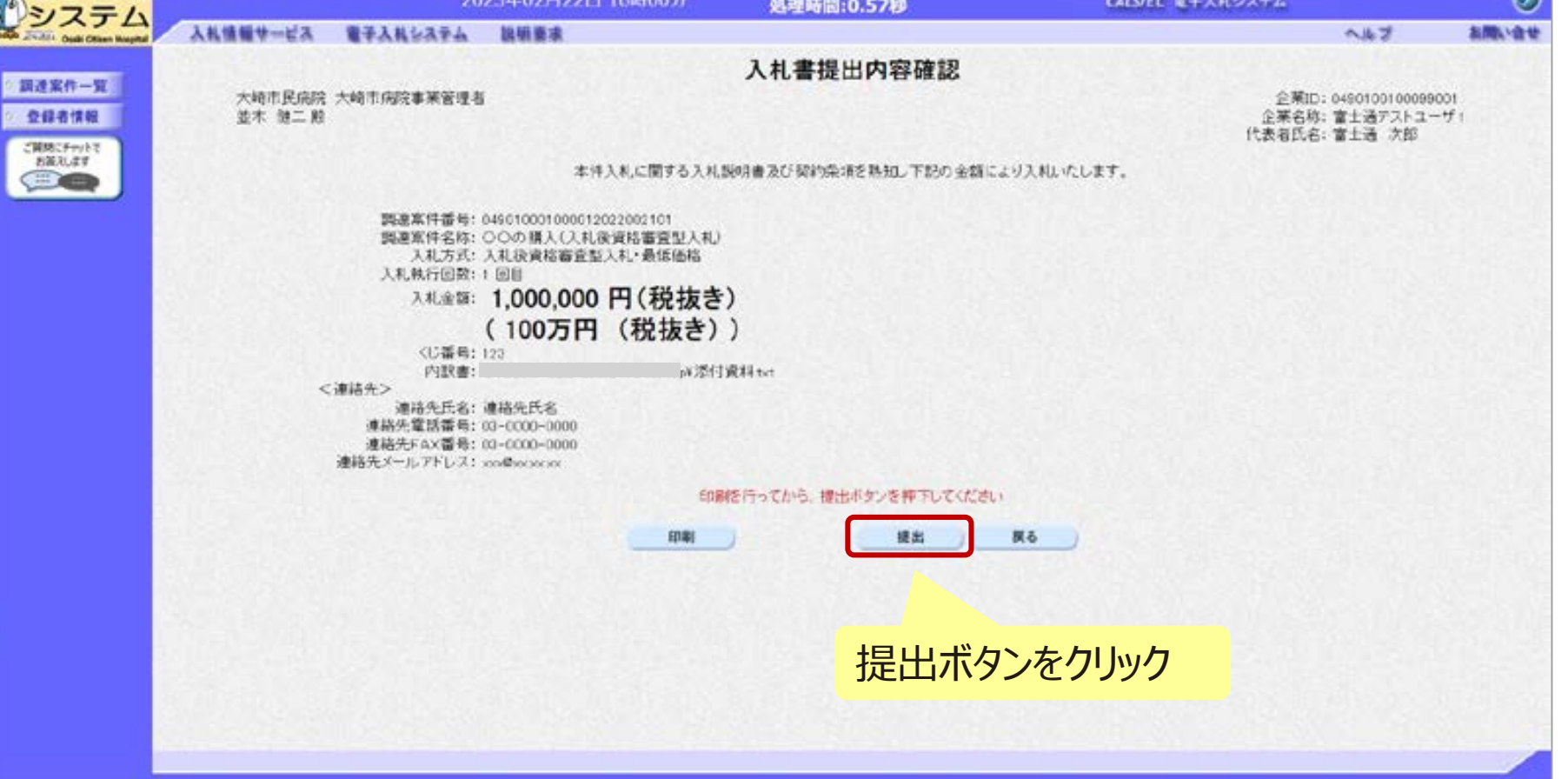

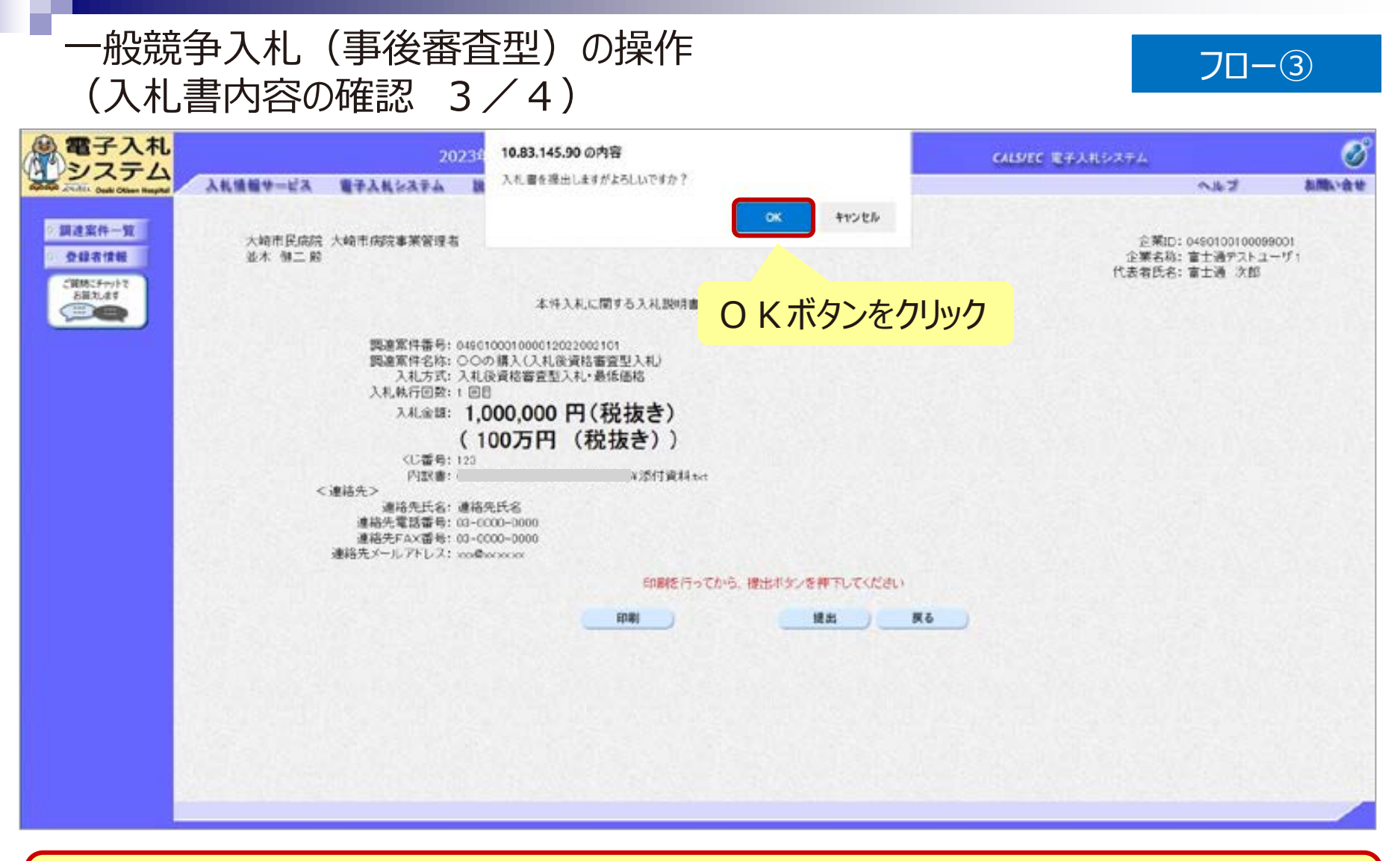

※注意:パソコンの性能によって、提出処理に時間がかかることがあります (1~2分)。 ー般競争入札(事後審査型)の操作 (入札書内容の確認 4/4)

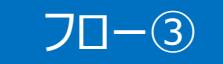

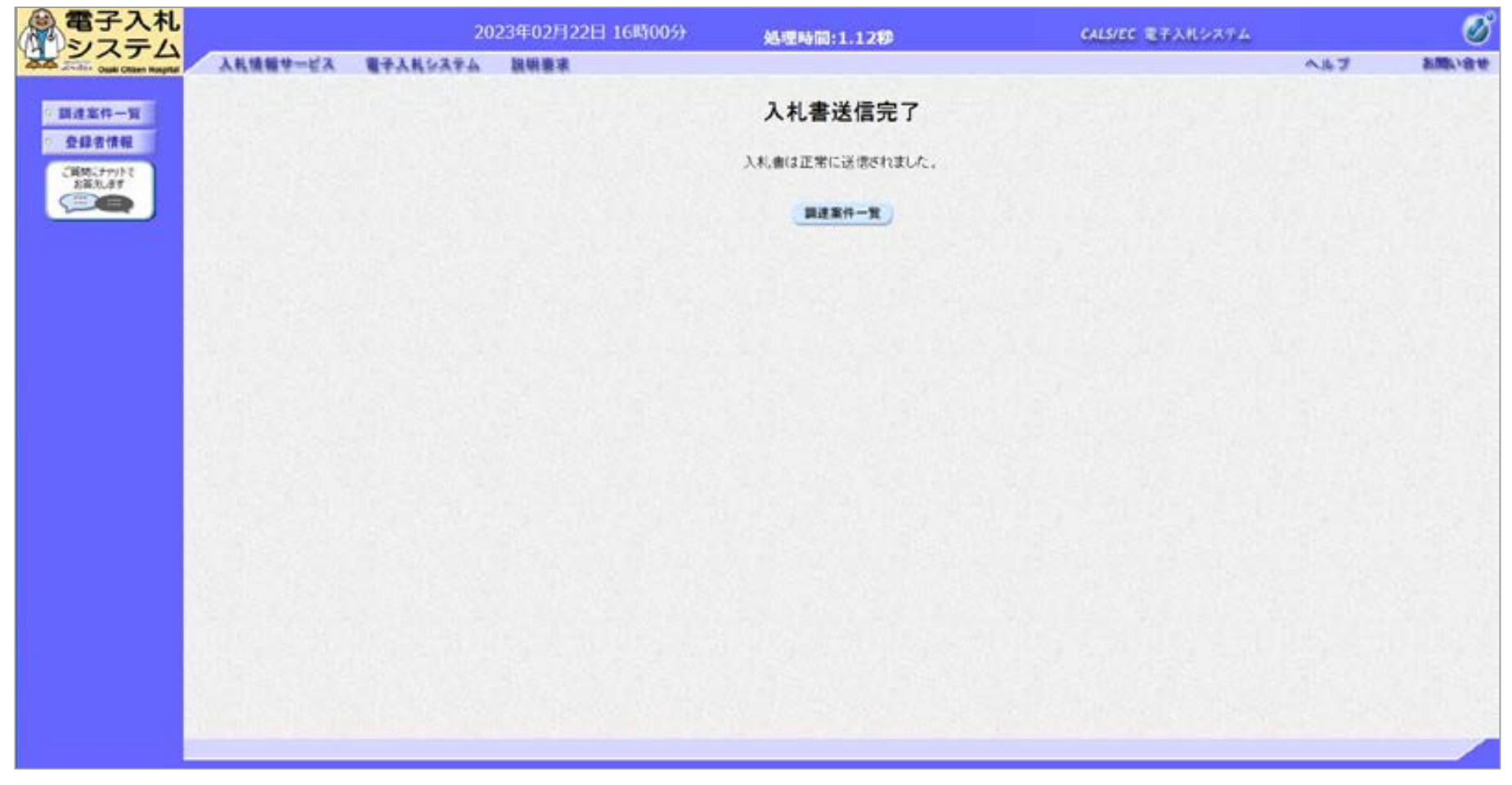

#### 入札書が正常に送信されると、この画面が表示されます。

### ー般競争入札(事後審査型)の操作 (入札状況一覧の表示)

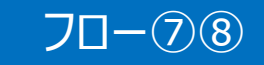

| 電子入札                            |              |             |     | 20              | 23年02月22日          | 16時19分 | 41                 | 理時間:               | 0.3989              |                                 |                 | CALS/EC 1 | IFAN0274  |                            | ø            |
|---------------------------------|--------------|-------------|-----|-----------------|--------------------|--------|--------------------|--------------------|---------------------|---------------------------------|-----------------|-----------|-----------|----------------------------|--------------|
| Caller - Crask Officer Hospital | 入礼信報学一4      | 68          | 87A | 14537A          | 說明要求               |        |                    |                    |                     |                                 |                 |           |           | へたブ                        | お聞い合せ        |
| 與建案件一覧                          |              |             |     |                 |                    |        | ā                  | 調達案                | 件一覧                 |                                 |                 |           | にカード有久    | <b>5期限 令和0</b> 8年12月1      | 15日 15時20分   |
| 登録者情報<br>ご到期にナポットで<br>お英礼ます     | 調達案件         | <b>4</b> 46 |     |                 |                    |        |                    | <b>東波東</b><br>東波   | 件模字<br>案件名称         |                                 |                 |           |           |                            |              |
|                                 | 入札方式         |             |     | 案件番号の<br>後審査・最低 | みの場合はチェックし<br>価格 マ | 、てくだまい |                    | 進持                 | 就是                  | 1<br>1<br>1<br>1<br>1<br>1<br>1 | <b>.</b>        |           | •]        |                            |              |
|                                 | 等級入礼執行       | 部署          |     |                 | c Op Orau          |        |                    |                    |                     | LEC                             |                 |           |           |                            |              |
|                                 | 入礼受領<br>開礼日時 | 期限          | Ċ   |                 |                    |        |                    |                    |                     |                                 | 検索              | ボタン       | をクリッ      | ク                          |              |
|                                 | 表示件数<br>案件表示 | 顺序          | []# | 0 ♥]<br>(件番号    | ~                  | 8      | ##NB () SANB       |                    |                     |                                 |                 |           | 1         | 表示案件  <br>全案件数<br>(快集) 1 ( | -4<br>4<br>0 |
|                                 |              | No          | wто | 1               | 电速率件名称             | i      | 进移状况 .             | 競争参加<br>申請書/<br>提出 | 資格建設<br>提案書等<br>再提出 | 湖彩                              | 通知者             | 状況確認      | 金業プロパテ    | 発注者<br>アナウンス               |              |
|                                 |              | 1           |     |                 |                    | 結果     | 通知會発行消             | -                  |                     | 提出用                             | ●示<br>未書経有い     | 表示        | RE        |                            |              |
|                                 |              | 2           |     |                 |                    | 結果     | 通知書発行演             | 提出演                |                     | 提出演                             | 表示              | 表示        | <b>東東</b> |                            |              |
|                                 |              | 0           |     |                 |                    | 結果     | 通知書発行活             | 提出并                |                     | 提出两                             | (表示)<br>大参昭有い   | 表示        | RE        |                            |              |
|                                 |              | 4           |     | 000820          | 2.礼法资格查查型。         |        | — <u>– ч</u> ° – ъ | + +                |                     |                                 | (未未)<br>(未希知有い) |           | 88        |                            |              |
|                                 |              |             |     |                 |                    | 表刀     | 「不少」               | パン                 | リック                 | ,                               |                 | (2)       |           | 表示案件1<br>全案件数              | 4            |
|                                 |              |             |     |                 |                    |        |                    |                    |                     |                                 |                 |           |           |                            |              |

入札書提出以降、発注者が発行する通知書は調達案件一覧画面から確認します。

|                                                                                                    | (編)電子入札<br>システム | 2023              | 102月22日 16時20分  | 処理時間:0.18秒 | CALS/EC 電子入化シス    | 574          | Ø         |
|----------------------------------------------------------------------------------------------------|-----------------|-------------------|-----------------|------------|-------------------|--------------|-----------|
| 設設者作用       通知書一覧         全身者信格       単加音条       通知音条行日代       通知音楽行日代       通知音樂所         1       三風道気気       中前の5年02月22日(内)18時16分       東男         1       三風道気気       中前の5年02月22日(内)18時16分       東男         1       三風道気気       中前の5年02月22日(内)18時16分       東男         1       三風道気気       中前の5年02月22日(内)18時16分       東男         1       三風道気気       中前の5年02月22日(内)18時16分       東男         1       三風雪気       1       三風雪気         1       三風雪気       1       三風雪気         1       三風雪気       1       1       1         1       三風雪気       1       1       1       1         1       三風雪気       1       1       1       1       1       1       1       1       1       1       1       1       1       1       1       1       1       1       1       1       1       1       1       1       1       1       1       1       1       1       1       1       1       1       1       1       1       1       1       1       1       1       1       1       1       1       1       1                                                                                                    | A H             | 自動サービス 電子入社システム お | 내분유             |            |                   | <b>~#3</b>   | S.ML . 会小 |
| 型数常数       通知当条       通知当条行日付       通知当條定         1       人具進電灯照       中前005年02月22日(70)18時16分       米季期         1       人具進電灯照       中前005年02月22日(70)18時16分       米季期         1       人具進電灯照       中前005年02月22日(70)18時16分       米季期         1       人具進電灯照       中前005年02月22日(70)18時10分       米季期         1       人具進電灯照       中前005年02月22日(70)18時10分       米季期         1       人具進電灯照       中前005年02月22日(70)18時10分       米季期         1       人具進電灯照       中前005年02月22日(70)18時10分       米季期         1       人具進電灯照       中前005年02月22日(70)18時10分       米季期         1       人具進電灯照       中前05年02月22日(70)18時10分       米季期         1       人具進電灯照       中前05年02月22日(70)18時10分       米季期         1       人具進電       中前05年02月22日(70)18時10分       米季期         1       人工       人工       人工       人工         1       人工       日       一       小道線電話         1       人工       日       小道線       小         1       人工       日       小       小         1       人工       日       小       小         1       人工       日       小       小         1                                                                                                    | > 調達案件一覧        |                   |                 | 通知書一覧      |                   |              |           |
| 1       入具体切加加速       中和の5年02月22日(内)18時10分       東京用         1       入具成型切加       中和の5年02月22日(内)18時10分       東京用         1       入具成型切加       中和の5年02月22日(内)18時10分       東京用         1       入具成型切加       中和の5年02月22日(内)18時10分       東京用         1       人具成型切加       中和の5年02月22日(内)18時10分       東京用         1       人具成型       中和の5年02月22日(内)18時10分       東京用         1       大規構成       中和の5年02月22日(内)18時10分       東京用         1       大加加       東京       日       中和の5年02月22日(内)18時10分       東京用         1       大加加       東京       日       日       日       日         1       大加加       東京       日       日       日       日         1       大加       東京       日       日       日       日       日         1       大加       日       日       日       日       日       日       日       日       日       日       日       日       日       日       日       日       日       日       日       日       日       日       日       日       日       日       日       日       日       日       日       日       日       日       日       日                                                                                                    | 2985188         | 執行回数              | 通知書名            |            | 通知書発行目付           | 通知書確認        |           |
| ▲加速名     中和05年02月22日(74)15時02分     東京加       ● 単位変元気気度     ● 和026年02月22日(74)16時19分     ● 東京       ● 単位変元気気度     中和05年02月22日(74)16時19分     東京       ● 単位変元気気度     中和05年02月22日(74)16時19分     ● 東京       ● 単位変元気気度     中和05年02月22日(74)16時19分     ● 東京       ● 単位変元気気度     中和05年02月22日(74)16時19分     ● 東京       ● 単位変元気気度     ● 単位の5年02月22日(74)16時19分     ● 東京       ● 単位変元気気度     ● 単位の5年02月22日(74)16時19分     ● 単原       ● 単位変元気気度     ● 単位の5年02月22日(74)16時19分     ● 単原       ● 単位変元気気度     ● 単位の5年02月22日(74)16時19分     ● 単原       ● 単位変元気気度     ● 単位の5年02月22日(74)16時19分     ● 単原       ● 単位変元気気度     ● 単位の5年02月22日(74)16時19分     ● 単原       ● 単位変元気気度     ● 単位の5年02月22日(74)16時19分     ● 単原       ● 単位変元気気度     ● 単位の5年02月22日(74)16時19分     ● 単原       ● 単位の5年02月22日(74)16時19分     ● 単原       ● 単位の5年02月22日(74)16時19分     ● 単原       ● 単位の5年02月22日(74)16時19分     ● 単原       ● 単位の5年02月22日(74)16時19分     ● 単原       ● 単位の5年02月22日(74)16時19分     ● 単原       ● 単位の5年02月22日(74)16時19分     ● 単原       ● 単位の5年02月22日(74)16時19分     ● 単位の5年02月21日(74)16時19分       ● 単位の5年02月21日(74)16時19分     ● 単位の5年02月21日(74)16時19分       ● 単位の5年02月21日(74)16時19日(74)16時19分     ● 単位の5年02月21日(74)16時19日(74)16時19日(74)16時19日(74)16時19日(74)16時19日(74)16時19日(74)16時19日(74)16時19日(74)1                                                                                                    | BHRL##          | 入机線切通知畫           |                 | \$ f005 9  | 和2月22日(水)18時16分   | 未參照          |           |
| <u><br/>通知度名</u>                                                                                                    |                 | 人私書受付惡            | RESPONDENT      | \$\$005 B  | 602月22日(79)15時02分 | ***          |           |
| 第2010年60         第2010年61         第2010年61 |                 |                   | atom o          |            | 0.005.07          | 24.511-08-08 |           |
| <u>*加中国書評出版稿書記書</u><br>***005 年02月22日 (*/) 168919分<br><b>東の</b><br>参照したい通知書の<br>通知書名をクリック                                                                                                    |                 | 事後審査通知書           | M SUB C         | ☆₩005年0    | 2月22日(木)16時19分    | 未参照          |           |
| 参照したい通知書の<br>通知書名をクリック                                                                                                    |                 | 参加中國書提出依赖通知書      |                 | ☆≹005年0    | 2月22日 (木) 16時19分  | *#N          |           |
| 参照したい通知書の<br>通知書名をクリック                                                                                                    |                 |                   |                 | N.C.       |                   |              |           |
| 参照したい通知書の<br>通知書名をクリック                                                                                                    |                 |                   |                 |            |                   |              |           |
| · 通知書名をクリック                                                                                                    |                 | 参照したい通知書          | <mark>書の</mark> |            |                   |              |           |
|                                                                                                    | Ì               | A知書名をクリック         | 7               |            |                   |              |           |
|                                                                                                    |                 |                   |                 |            |                   |              |           |
|                                                                                                    |                 |                   |                 |            |                   |              |           |
|                                                                                                    |                 |                   |                 |            |                   |              |           |
|                                                                                                    |                 |                   |                 |            |                   |              |           |

船部争入札(重後案杏刑)の堤作

#### 発注者が発行した通知書の種類に応じて、この一覧画面に欄が増えます。

#### ・般競争入札(事後審査型)の操作 70-5 (入札書受付票の表示) 電子入札 2023年02月22日 19時29分 CALS/EC 電子入札システム 処理時間:0.84秒 システム 入礼情報サービス 電子入札システム 試験要求 お問い合せ nk7 入札書受付票 翻进案件一覧 登録者情報 全案ID: 0460100100099001 令和05年02月22日 企業名称: 富士通デストユーザ1 大崎市民病院 大崎市病院事業管理者 ご質問にチャットで お答注します 代表者氏名: 富士通 次鄉 殿 並木 健二 下記の調達案件について、入礼書を受領いたしました。 纪 受付番号: 0490100010000120220021013100010001 調達案件番号: 049010001000012022002101 調達案件名称: 〇〇の購入(入礼後資格審査型入礼) 入礼執行回数:1回目 受付日時: 令和05年02月22日 16時00分40秒 入礼書提出日時: 令和05年02月22日 18時00分40時079 入力べじ番号: 123 確定<じ番号: 202 確定(じ番号計算式:入札書提出日時のミリ特(右3裕) + 入力(じ番号 (1039438349438585199) EDIR 展る 12

### ー般競争入札(事後審査型)の操作 (入札締切通知書の表示)

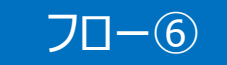

|                                                                                                    | ヘルプ あ<br>令利05年(2月22日<br>大崎市病院事業管理者<br>オオー報一 | Mi av |
|----------------------------------------------------------------------------------------------------|---------------------------------------------|-------|
|                                                                                                    | 令和05年02月22日<br>大崎市病院事業管理者                   |       |
| 登録者情報                                                                                                    |                                             |       |
| 2110-77777 1110-771 1110-771 110-771 1110-771 110-771 110-771 10 | 75.10 10-                                   |       |
| 下記の調達案件について、入礼書の受付を締切りましたので通知いたします。                                                                                                    |                                             |       |
| R.                                                                                                    |                                             |       |
| 田連斯特番号: 0401000000012022002101<br>田達案件名法: ○○の第人(入上)(法保留室型型入札)<br>人札/行辺書: 単和<br>日約: ○○の第人(入上)(法保留室型型入札)<br>九札(行辺書): 単和<br>日前、<br>日本: ○○○の第人(入上)(法保留室型型入札)<br>日本: ○○○の第人(入上)(法保留室型型入札)<br>日本: ○○○の第人(入上)(法保留室型型入札)<br>日本: ○○○の第人(入上)(法保留室型型入札)<br>日本: ○○○の第人(入上)(法保留室型型入札)<br>日本: ○○○の第人(入上)(法保留室型型入札)<br>日本: ○○○の第人(入上)(法保留室型型入札)<br>日本: ○○○○の第人(入上)(法保留室型型入札)<br>日本: ○○○○の第人(入上)(法保留室型型入札)<br>日本: ○○○○の第人(入上)(法保留室型型入札)<br>日本: ○○○○の第人(入上)(法保留室型)<br>日本: ○○○○の第人(入上)(法保留室型)<br>日本: ○○○○の第人(入上)(法保留室型)<br>日本: ○○○○の第人(入上)(法保留室型)<br>日本: ○○○○の第人(入上)(法保留室型)<br>日本: ○○○○○(本)(二)(二)(二)(二)(二)(二)(二)(二)(二)(二)(二)(二)(二)                                                                                                    | 98046344035085190 )                         |       |
|                                                                                                    |                                             |       |

#### 般競争入札(事後審査型)の操作 70-0 (事後審査通知書の表示) 電子入札 2023年02月22日 16時21分 CALS/EC 電子入札システム 処理時間:0.22秒 システム 入礼情報サービス 電子入札システム 説明要求 A.167 お聞い合せ Analy Others Hansily 事後審查通知書 調達案件一覧 全錄者情經 金属D: 0490100100099001 令和05年02月22日 企業名称:富士通デストユーザ1 大崎市民信院 大崎市病院事業管理者 ご問題にチャットで お留用します 代表者氏名:富士通 次郎 殿 並木 健二 下記の課達案件について、参加資格の審査を行います。 記 個邊案件番号: 049010001000012022002101 調達案件名称: 〇〇の購入(入札役資格審査型入札) 入礼方式: 入礼没资格審查型入礼·最低価格 参加中請書受付締切日時: 令和05年02月22日(木)16時25分 (1026146346436585169) EDBI 展心 1

### ー般競争入札(事後審査型)の操作 (参加申請書提出依頼通知書の表示)

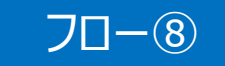

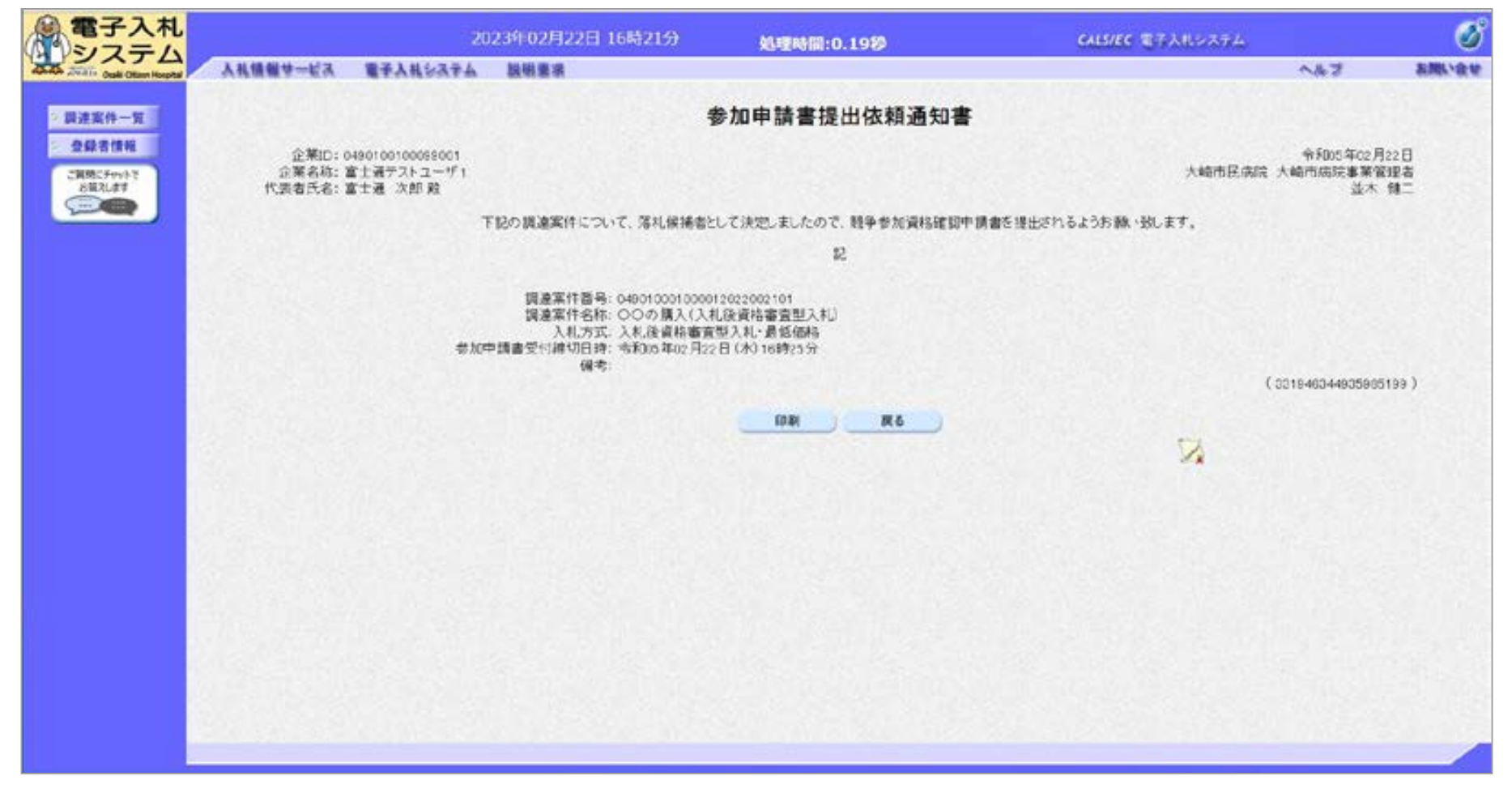

参加申請書提出依頼通知書が発行されたら、 競争参加資格確認申請書を提出します。

## 一般競争入札(事後審査型)の操作 (競争参加資格確認申請書の提出 1/3)

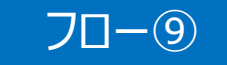

| 電子入札                        |                                            |                     |                                                                                                    | 2023年02月22日 16時                                                                                                    | 225)          | 0.1205M):             | 0.9380                  |               |             | CALS/EC 1 | 17X11-274                                                    |                       | ø              |
|-----------------------------|--------------------------------------------|---------------------|----------------------------------------------------------------------------------------------------|----------------------------------------------------------------------------------------------------|---------------|-----------------------|-------------------------|---------------|-------------|-----------|--------------------------------------------------------------|-----------------------|----------------|
| And Andre Oak Otan Hospital | 人礼情報サーに                                    | (A                  | 電子入社会                                                                                                    | ステム 説明豊劣                                                                                                    |               |                       |                         |               |             |           | 1. R. (1. 7. 76 a. (1. 1. 1. 1. 1. 1. 1. 1. 1. 1. 1. 1. 1. 1 | N#2                   | お聞い会せ          |
| 2 跟进案件一覧                    |                                            |                     |                                                                                                    |                                                                                                    |               | 調達案                   | 件一覧                     |               |             |           | にカード有文                                                       | 加藤 合和38年1             | 2月15日15時20分    |
| 全绿者情報<br>ご開始に5mk?<br>8日21ます | 調遵案件<br>入礼方式<br>資格の種<br>等級<br>入礼受領<br>開礼日時 | 番号<br>類<br>部署<br>期限 | 第<br>第<br>章<br>派<br>二<br>本<br>記<br>章<br>で<br>二<br>の<br>二<br>第<br>の<br>二<br>第<br>の<br>二<br>第<br>の<br>二<br>第<br>の<br>二<br>の<br>二<br>の<br>二<br>の | 次件番号のみの場合はチェックしてくだ<br>審査・最近価格 ▼<br>● B □ C □ D □ なし<br>審琐部 ▼<br>● C □ D □ なし<br>審琐部 ▼<br>● C □ C □ C □ C □ C □ C □ C □ C □ C □ C | (đư           | 調達家<br>同連<br>進移<br>営業 | 作根索<br>本件名称<br>故況<br>品日 | 〕<br>5至<br>5至 | V           |           | <b>v</b> )                                                   |                       |                |
|                             | 表示件数                                       |                     | 10 .                                                                                                    |                                                                                                    |               |                       |                         |               |             |           |                                                              | 表示案(                  | 14 1-4<br>57 4 |
|                             | 案件表示                                       | 顺序                  | [案件                                                                                                    | <b>€9</b> ▼)                                                                                                    | ® #308 ○ 5630 | 1949                  |                         |               |             |           |                                                              |                       | ۲              |
|                             |                                            | No                  | wто                                                                                                    | 調達案件名称                                                                                                    | 道排状况          | 競争参加<br>甲請書/<br>提出    | 資格確認<br>提案書等<br>再提出     | YW.           | 書如蓋         | 状况破謬      | 企業プロパテ<br>イ                                                  | 発注者<br>アナウンス          |                |
|                             |                                            | 1                   |                                                                                                    |                                                                                                    | 结果通知書発行油      | -                     |                         | 1823          | 表示<br>未曾照有り | 88        |                                                              |                       |                |
|                             |                                            | 2                   |                                                                                                    | 20.03                                                                                                    | 結果通知書発行演      | 提出海                   |                         | 提出其           | 表示          | 表示        | 夏更                                                           |                       |                |
|                             |                                            | o                   |                                                                                                    | in the second second second second second second second second second second second second second second second                  | 结果通知書発行済      | 提出英                   |                         | 提出再           | 表示<br>未要照有り | 表示        | RE                                                           |                       |                |
|                             |                                            | .4                  | 25                                                                                                    | の購入(入札決資格審査型入礼)                                                                                                    | 事後審査中         | 間出                    |                         | 提出再           | 表示          | 表示        | 家美                                                           |                       |                |
|                             |                                            |                     |                                                                                                    | 提出                                                                                                    | ボタンを          | יעול                  | ク                       |               |             |           |                                                              | 表示案(<br>全案件)<br>(2) 1 | 件1-4<br>数 4    |

競争参加資格確認申請書を提出します。

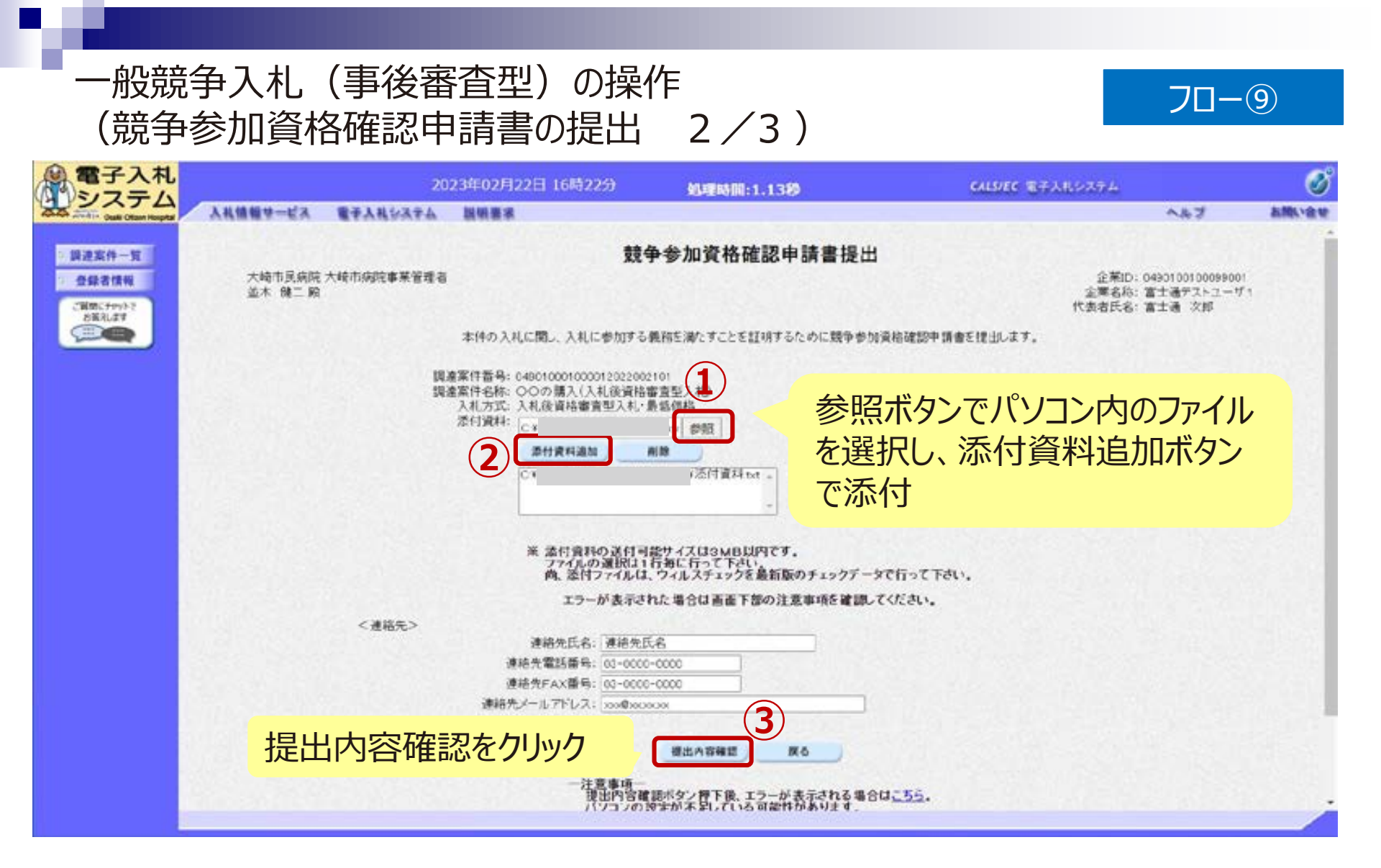

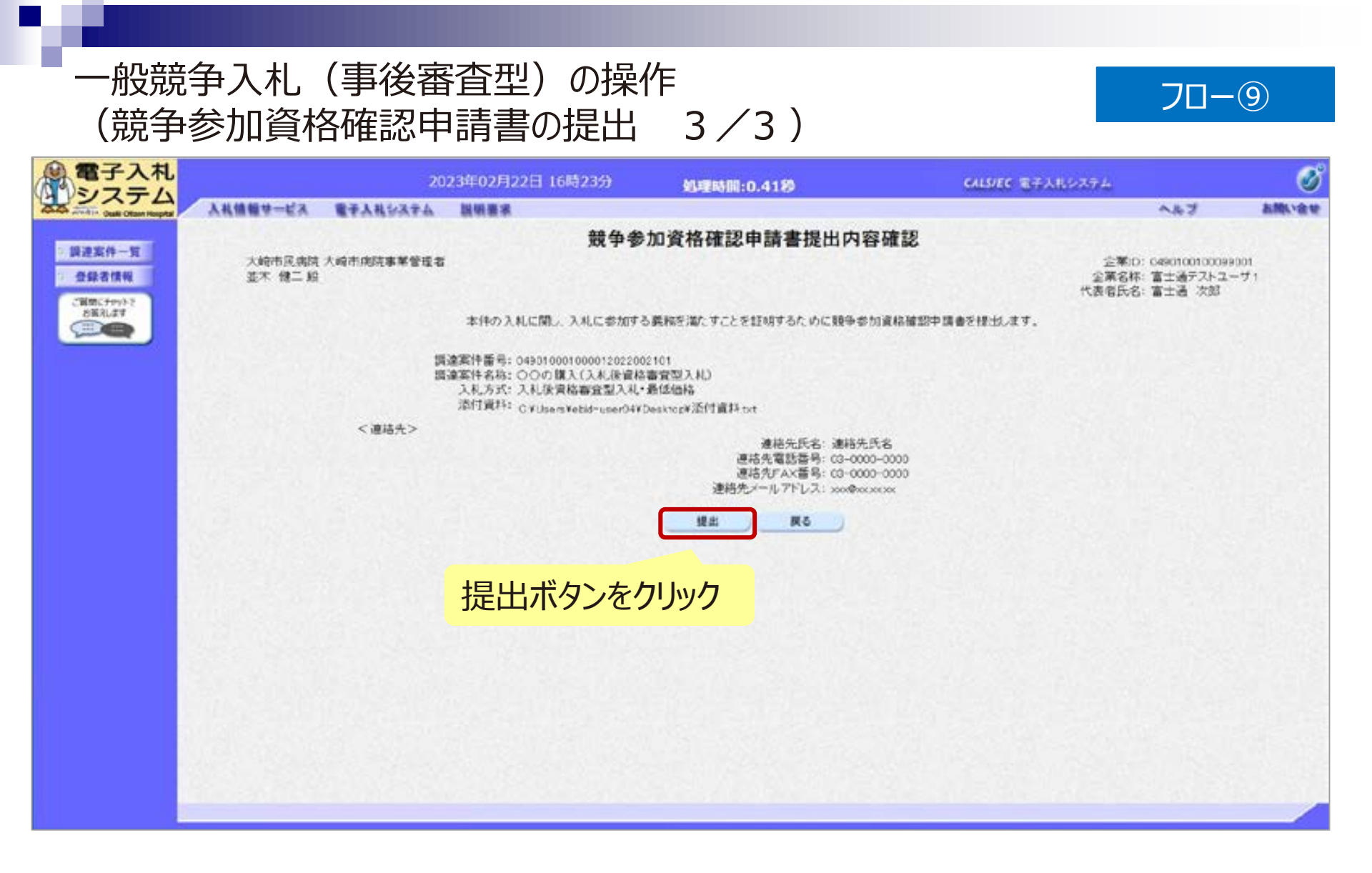

## 一般競争入札(事後審査型)の操作 (競争参加資格確認申請書受信確認通知)

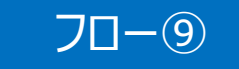

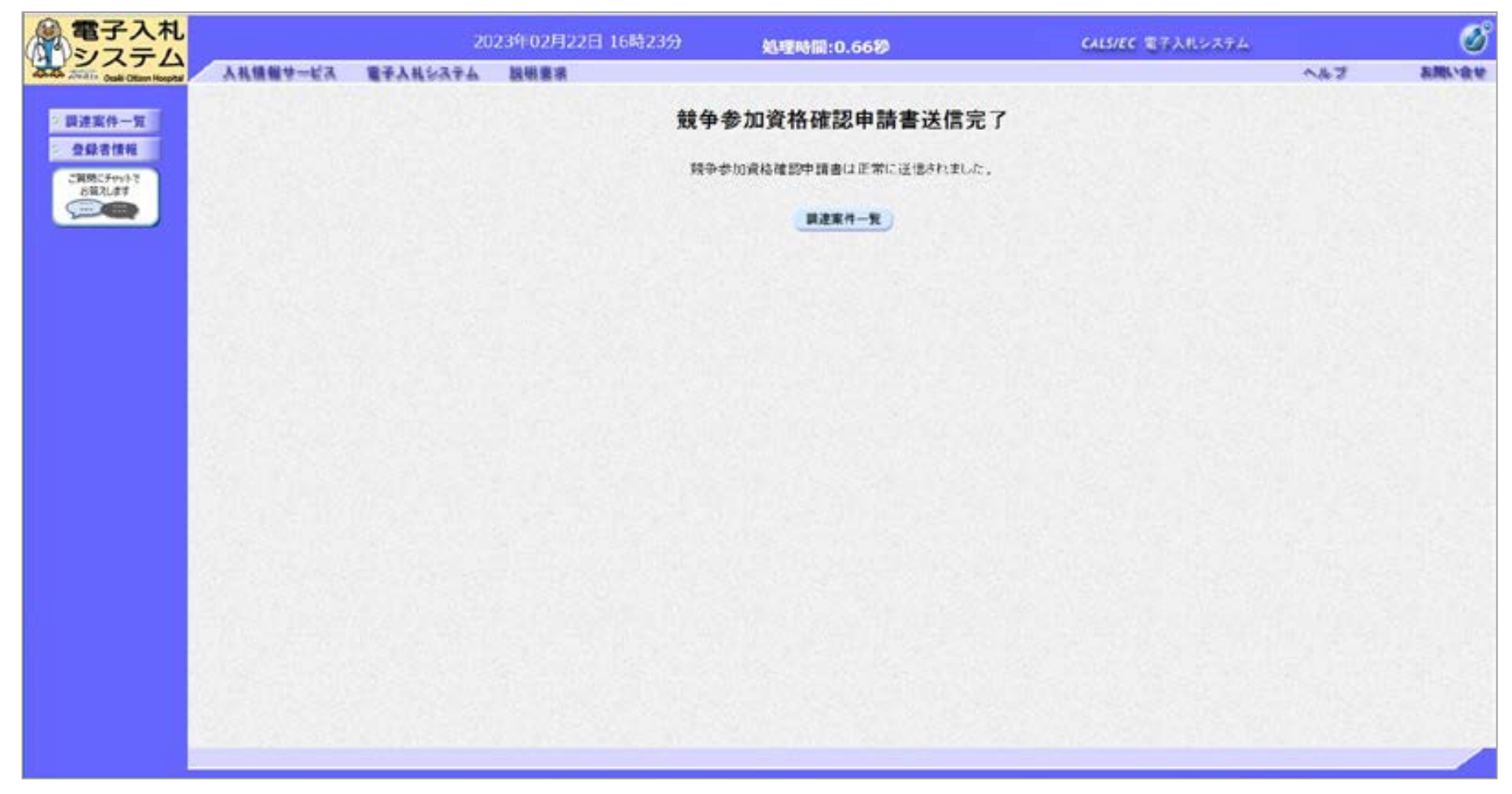

## 一般競争入札(事後審査型)の操作 (競争参加資格確認申請書受付票の表示)

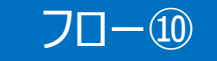

| 電子入札                                                                    |                                                            |                                                        |     | 20                                                                 | 23年02月22日 16時                                   | 35分                              | 达里时间:              | 0.3910              |     |             | CALS/EC 1 | <b> 千入北システム</b>                                                                             |              |             |
|-------------------------------------------------------------------------|------------------------------------------------------------|--------------------------------------------------------|-----|--------------------------------------------------------------------|-------------------------------------------------|----------------------------------|--------------------|---------------------|-----|-------------|-----------|---------------------------------------------------------------------------------------------|--------------|-------------|
| ADA ATATIS Cook Otion Heights                                           | 入札情報サー                                                     | ÉA.                                                    | 電子入 | 14-23-2-4                                                          | 鼓机要求                                            |                                  |                    |                     |     |             |           |                                                                                             | ~167         | ant         |
| 調達案件一覧                                                                  |                                                            |                                                        |     |                                                                    |                                                 |                                  | 調達案                | 件一覧                 |     |             |           | 1077-ド有効                                                                                    | 期限 令和8412    | A15E 150920 |
| ★録書情報<br>○ 第第55年9月で<br>2日第10年7<br>○ 一 一 一 一 一 一 一 一 一 一 一 一 一 一 一 一 一 一 | 調速案1<br>入札方3<br>資格の8<br>等成<br>入札受5<br>間札日8<br>表示件5<br>案件表: | 午്部時<br>で、<br>重項<br>一一一一一一一一一一一一一一一一一一一一一一一一一一一一一一一一一一 |     | □ 案件番号の;<br>事法審査・最低<br>全て ~<br>□ A □ B □<br>経営管理部~<br>10 ~<br>案件番号 | みの場合はチェックしてくび<br>価格 マ<br>o Op Oなし<br>こ つ つ つ なし | 調連案件検索<br>環連案件名称<br>進捗状況<br>営業品目 |                    |                     |     |             |           | 2<br>2<br>2<br>2<br>2<br>2<br>2<br>2<br>2<br>2<br>2<br>2<br>2<br>2<br>2<br>2<br>2<br>2<br>2 |              | #1-4<br>R 4 |
|                                                                         |                                                            | No                                                     | ютю | J.                                                                 | 建案件名称                                           | 道扬犹梁                             | 競争参加<br>申請書/<br>提出 | 資格維護<br>授案書等<br>再提出 |     | 340m        | 状况確認      | 金業プロパティ                                                                                     | 発注者<br>アナウンス |             |
|                                                                         |                                                            | 1                                                      |     |                                                                    | 100                                             | 結果通知書発行演                         | 提出资                |                     | 提出清 | 表示<br>未要所有可 | 表示        |                                                                                             | 128.00       |             |
|                                                                         |                                                            | 2                                                      |     |                                                                    |                                                 | 結果通知書発行済                         | 提出政                |                     | HH: | 表示          | 表示        | <u>R</u> .                                                                                  |              |             |
|                                                                         |                                                            | 3                                                      |     |                                                                    |                                                 | 結果通知書発行済                         | 我出演                |                     | 报出来 |             | 義示        | RE                                                                                          |              |             |
|                                                                         |                                                            | 4                                                      |     | 000 11 12                                                          | (札役資格審査型入社)                                     | 申查審委事                            | 提出演                | 1.13                | 提出清 | 表示          | 表示        | RE                                                                                          |              |             |
|                                                                         |                                                            |                                                        |     |                                                                    | 31625.011                                       |                                  | 表                  | テボイ                 | タンを | クリック        | 7         |                                                                                             | 表示案(<br>全案件等 | ‡1-4<br>R 4 |

## 一般競争入札(事後審査型)の操作 (競争参加資格確認申請書受付票の表示)

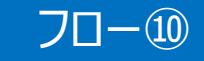

|            |                        | 通知書一覧 |                                    |       |
|------------|------------------------|-------|------------------------------------|-------|
| . M.F      | 行回数 通知書名               |       | 通知書発行目付                            | 通知書確認 |
|            | 入礼練切通知會                |       | 全和05年02月22日(木)108 <del>月</del> 10分 | 学报演   |
|            | 入私會受付單                 |       | 令和05年02月22日(水)16時02分               | 参照演   |
|            | 通知書名                   |       | 通知書発行日付                            | 通知書確認 |
| 遺語         | 自建認通知者                 |       | 令和05年02月22日(水)16時04分               | 未参照   |
| <b>主</b> 日 | 大臺査通知書                 |       | 令₱005年02月22日(水)16時19分              | 参照演   |
| <u>191</u> | 中語書提出依賴通知書             |       | 令和05年02月22日(水)16時19分               | PRA   |
| 25.9       | 4参加資格確認申請書受付預          |       | 常和05年02月22日(水):6時33分               | 未参照   |
|            | 参照したい通知書の<br>通知書名をクリック | Rč    |                                    |       |

### ー般競争入札(事後審査型)の操作 (競争参加資格確認申請書受付票の表示)

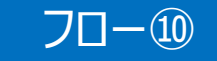

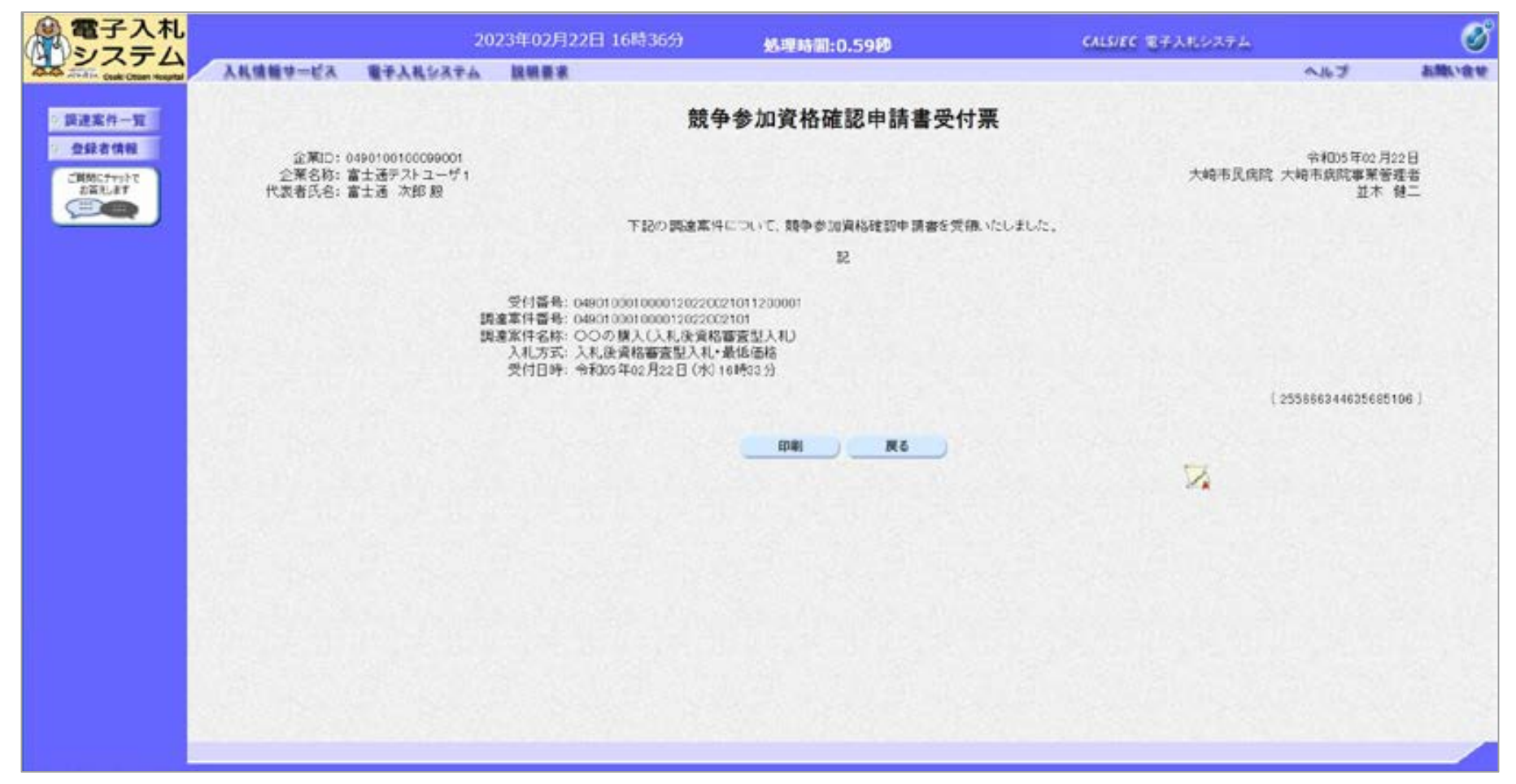

### ー般競争入札(事後審査型)の操作 (資格確認通知書の表示)

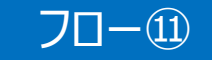

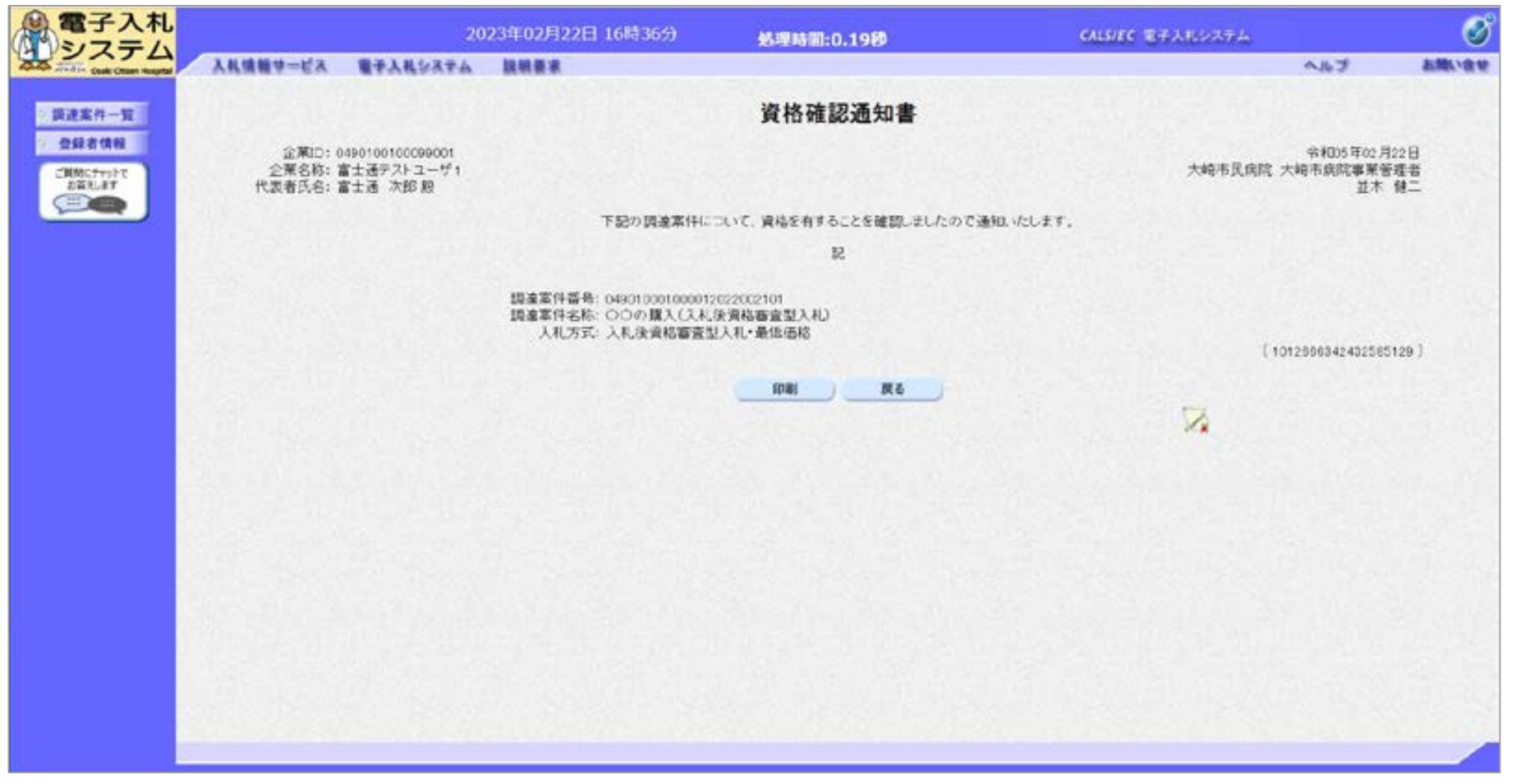

### ー般競争入札(事後審査型)の操作 (入札状況通知書一覧の表示)

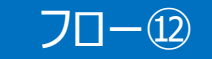

| ■電子入札                                                              |                                                                    |                                                                          |     | 202                                                                | 3年02月22日 16時                                                                          | 140 <del>5)</del> | 62460:                | 0.8820                  |                       |               | CALSIEC T | テ人北システム |                      | ø             |
|--------------------------------------------------------------------|--------------------------------------------------------------------|--------------------------------------------------------------------------|-----|--------------------------------------------------------------------|---------------------------------------------------------------------------------------|-------------------|-----------------------|-------------------------|-----------------------|---------------|-----------|---------|----------------------|---------------|
| AAAA ATTAIN Cashi Other Regital                                    | 入礼销租中一                                                             | e a                                                                      | 電子人 | 8537A                                                              | 脱销要求                                                                                  |                   |                       |                         |                       |               |           |         | へルブ                  | お用い合せ         |
| 《調達案件一覧》                                                           |                                                                    |                                                                          |     |                                                                    |                                                                                       |                   | 調達案                   | 件一覧                     |                       |               |           | 10カード有交 | 期限:令和000年12月         | 15日 15時20分    |
| ●<br>●<br>●<br>●<br>●<br>●<br>●<br>●<br>●<br>●<br>●<br>●<br>●<br>● | 調達案件<br>入札方司<br>資格の租<br>等級<br>入札執行<br>入札受訓<br>職札日明<br>表示件委<br>案件表示 | 1番号<br>2018<br>1178<br>1178<br>1178<br>1178<br>1178<br>1178<br>1178<br>1 |     | )案件番号の3<br>事読書達・最低(<br>読一 マ)<br>3A (B )<br>通営管理部マ)<br>9 マ)<br>案件番号 | ・の場合はチェックしては  BB  ・ の は ・ の は ・ に の は ・ に の は ・ に 、 ・ 、 ・ 、 ・ 、 ・ 、 ・ 、 ・ 、 ・ 、 ・ 、 ・ | - 1550<br>        | 調達家<br>現達<br>道形<br>宮葉 | 件校家<br>案件名称<br>状况<br>品目 | 7<br>2<br>2<br>1<br>2 | v             |           | v       | 表示案件<br>全案件数<br>後章 1 | 1-4<br>4      |
|                                                                    |                                                                    | No                                                                       | wro | 10                                                                 | 違案件名称                                                                                 | 道持状况              | 競争参加<br>申請書<br>提出     | 宜島雄語<br>提案書等<br>再提出     | 道路                    | 通知書           | 状況確認      | 企業プロパティ | 発注者<br>アナウンス         |               |
|                                                                    |                                                                    | 1                                                                        |     |                                                                    | 1961                                                                                  | 结果通知書発行液          | H±3                   |                         | ULA                   | 表示<br>未参照有り   | 表示        | -       |                      |               |
|                                                                    |                                                                    | 2                                                                        |     |                                                                    |                                                                                       | 结果通知書発行演          | 提出清                   |                         | HER.                  | 表示            | 表示        | 家更      |                      |               |
|                                                                    |                                                                    | 3                                                                        |     |                                                                    | 30                                                                                    | 結果通知書発行済          | 提出演                   |                         | 提出英                   | ▲示<br>まま(記在い) | 表示        | -       | and a                |               |
|                                                                    |                                                                    | 4                                                                        |     | 000 11 11                                                          | 札役資格審査型入机)                                                                            | 结果通知者発行液          | HE.M                  |                         | 提出政                   | 表示<br>未参照有い   | 表示        | 安更      |                      |               |
|                                                                    |                                                                    |                                                                          |     |                                                                    |                                                                                       |                   | 表示                    | ミボタ                     | ンをク                   | フリック          |           |         | 表示案件<br>全案件数         | 1-4<br>-4<br> |

### ー般競争入札(事後審査型)の操作 (入札状況通知書一覧の表示)

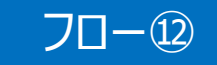

| ukiOtter Regital | 電学人社システム 説明要求 |      |                        | ~#3            |
|------------------|---------------|------|------------------------|----------------|
| 1-五              |               | 通知   | 書一覧                    |                |
| (第88             | 7回数           | 通知書名 | 通知書発行日付                | 通知書確認          |
| 770°C<br>#3      | 應扎通知量         |      | 令和35年02月22日(水)16時39分   | 未参照            |
|                  | 1 入扎線切平       |      | 令和05年02月22日(水)16時16分   | • <b>•</b> ••• |
|                  |               |      | 会和D5年02月22日 (水) 16時02分 | ÷ \$87         |
| 参照したい通知          | 知書について、       |      | ^                      |                |
|                  |               |      | 通知書発行日付                | 通知書確認          |
| 表示ボタンをク          | リック           |      | 常和05年02月22日(木)16時94分   | 学别弄            |
|                  | · 查出通知重       |      | 令和05年02月22日(木)18時19分   | 参照演            |
| ±1               | 中請書提出信義通知書    |      | 令和05年02月22日(水)16時19分   | \$8A           |
| 26.9             | 多参加資格確認中語書受付兼 |      | 余和05年02月22日(木)16時33分   | 都限准            |
|                  |               | -    | R6                     |                |

### 発注者が発行した通知書の種類に応じて、この一覧画面に欄が増えます。

## 一般競争入札(事後審査型)の操作 (落札通知書の表示)

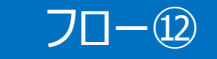

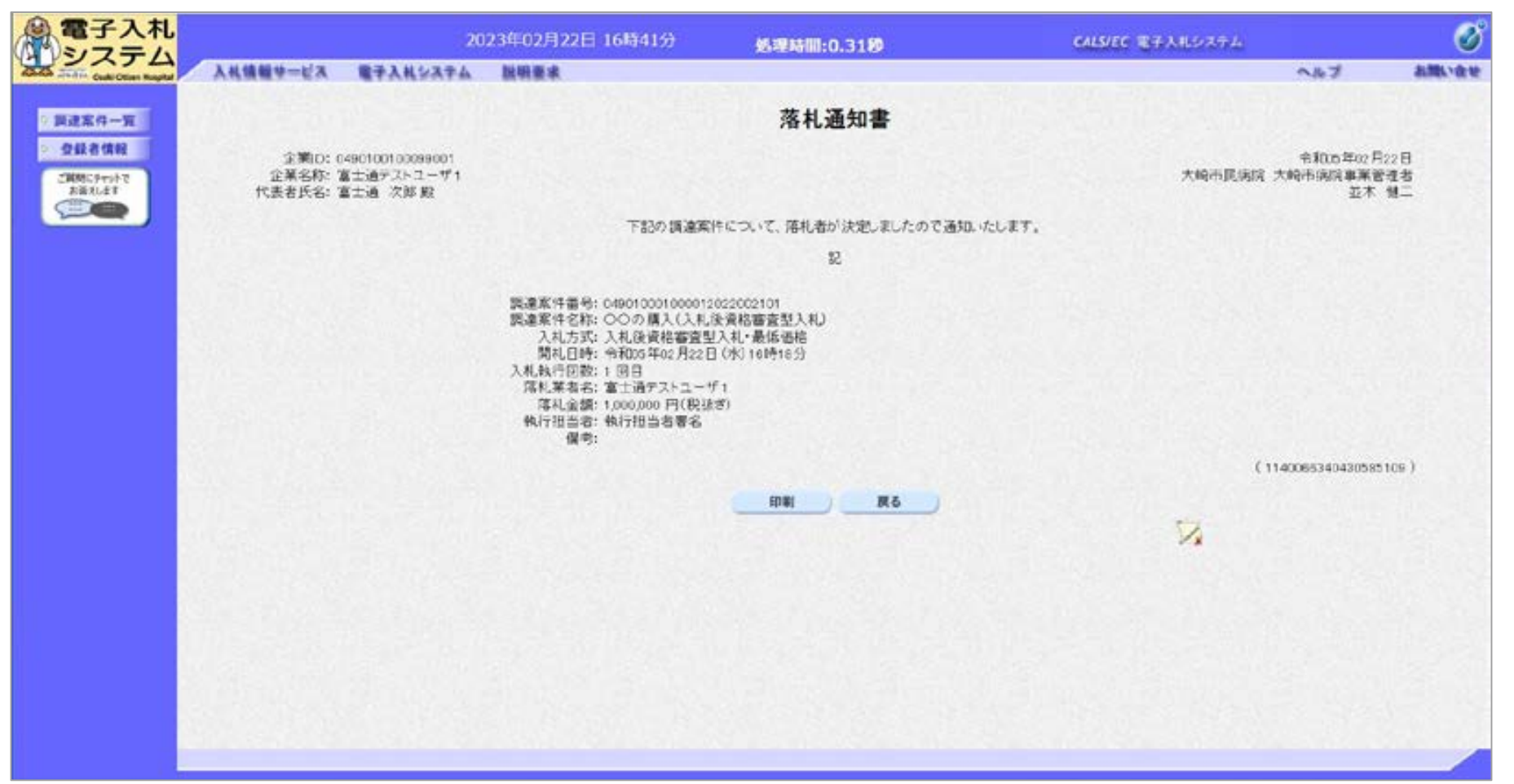

### 入札結果の検索(入札情報システム)

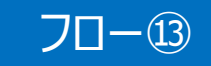

| ▲ 入札.情報              |                 | -                  |                       |       | G               | 2023.02                                 | .22 15:54   |
|----------------------|-----------------|--------------------|-----------------------|-------|-----------------|-----------------------------------------|-------------|
| Quali Cties Hespital | 入札予定検           | <u>م</u>           |                       |       |                 |                                         | (111) (111) |
| (Fage-2)             | 案件検索            |                    | ─── 検索条件              | を指定して | て、検索ボタン         | ンをクリッ                                   | ク           |
|                      | 本/展<br>一段 主命日曜- |                    |                       |       |                 |                                         |             |
| 37 pcasaire          | 与行政             | 10 ~ 件 表示する        | 並び順                   | 入机予定  | 白 ▼]●昇順 ○降      |                                         |             |
| ∅ 从果室                | 入札結             | 果ボタンをクリック          |                       |       | 2               | **                                      | 詳細句聲        |
| @ #78%               | 条件に合致したものを      | - 4件表示しています。       |                       | 日天風   | (* NR) (28 - 68 | 1 /                                     | 1 204       |
|                      | 令和4年度 经营管       | 性部 经安全面到           |                       |       |                 |                                         |             |
|                      | No 入札子定日        | 調慮案件名称             | 等級 営業品目               | 入机方式  | 子定価格 (税別)       | 更新日                                     | 操作          |
|                      | 1 R05.01.13     |                    | 電算・通信機器               | 指名数争  | 非公開             | R05.01.16                               | ◎ 表示        |
|                      | 2 R05.01.15     |                    | 理化学機器                 | 指名競争  | 非公開             | R05.01.16                               | ⇒ 表示        |
|                      | 3 R05.01.16     |                    | 上水道機關                 | 随意契約  | 邦公開             | R05.01.16                               | 5 表示        |
|                      | 4 R05.02.22     | ○○の購入 (入札後資格審査型入札) | 文具・事務機器               | 車後審査  | 非公開             | R05.02.22                               | ⇒ 表示        |
|                      | SPICE ST        | SAN BEING BERRA    | States and the second |       |                 |                                         |             |
|                      | TELS AND        |                    | 一覧から、確                | 認したいる | を件の表示オ          | ミタンをク                                   | ルック         |
|                      | 2512            |                    |                       |       |                 | .,, , , , , , , , , , , , , , , , , , , |             |
|                      |                 |                    |                       |       |                 |                                         |             |
|                      |                 |                    |                       |       |                 |                                         |             |
|                      |                 |                    |                       |       |                 |                                         | 1.20.10     |
|                      |                 |                    |                       |       |                 |                                         |             |

入札結果の確認を行います。

大崎市民病院ホームページのリンクより入札情報システムにログインします。

### 入札結果の表示(入札情報システム)

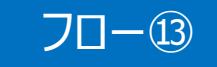

| ふ えん 信報           |                         |                       |                                        |                                   | G             | 2023.02.22 15:54 |
|-------------------|-------------------------|-----------------------|----------------------------------------|-----------------------------------|---------------|------------------|
| Call Ctien Heptal | 入札予定表示                  |                       |                                        |                                   |               | tcp > 表示         |
| (Hadde 5)         | 令和4年度 经营管理部 轻言          | 全面課                   |                                        |                                   |               |                  |
|                   | 調達案件名称                  | 00の購入 (入札)            | 後資格審査型入札)                              |                                   |               |                  |
|                   | 入札方式                    | 事後審査 ・ 最低(            | 価格 (方法:電子入札 )                          |                                   |               |                  |
| STATISTICS STATE  | 予定契約案件                  | 非該当                   |                                        | 契約单位                              |               |                  |
|                   | 公告日                     | 令和05年02月21日           |                                        | 単価契約                              | 非該当           |                  |
| ○ 人机手定            | Provide states          |                       |                                        | And a second                      |               |                  |
| -                 | · 没有 - 并利               | 11112                 |                                        |                                   |               |                  |
| (2) 電子開覧          | NUCLEONTINGED SHITT     | 2F18                  |                                        | Tempos.                           |               |                  |
| 200               | 間行びパネター                 | 1000440月<br>文目、東次援隊   |                                        | 中華政                               |               |                  |
| ◎ 入礼結果            | 67000                   | XM . +()1089          |                                        | · 不定/存拢 (1890)                    |               | 11.1.122         |
|                   | 地域区分                    |                       |                                        | 1/2/10/19 ((10分))<br>減速(高校 (10分)) |               | 22.34            |
|                   | 入礼書受付日時                 | 令和05年02月22日           | 158時30分 ~ 余和05年02月22                   | 日 16時15分                          |               | 71200            |
|                   | 释礼予定日時                  | 令和05年02月22日           | 166年16分                                |                                   |               |                  |
|                   | 参加申請書受付締切日時             | 令和05年02月22日           | 168号20分                                |                                   |               |                  |
|                   | 简礼場所                    |                       |                                        |                                   |               |                  |
|                   | 加行期限                    | ~                     |                                        |                                   |               |                  |
|                   | 統入場所                    | and the second second |                                        |                                   |               |                  |
|                   | 公開期間                    | 令和05年02月22日           | 008年00分 ~ 令和08年01月31                   | 日 208時59分                         |               |                  |
|                   | 偶考                      |                       |                                        |                                   |               |                  |
|                   | att anti-decide balance |                       |                                        |                                   |               |                  |
|                   | 2004.X-800              | 1997 to be            |                                        | 19127 - 11                        | 2.7457115.6ID |                  |
|                   | 100 200                 | 364E H /H             | () Lower of                            | 1643 2 7 1 72                     | C/ TEPT 2 700 |                  |
|                   | 1218 1101               |                       |                                        | 0000222001-01.txt                 |               |                  |
|                   | 2 人利3兒明書                |                       | 00000000000000000000000000000000000000 | 0000222001-02.txt                 |               |                  |
|                   | 3 仕様書等                  |                       |                                        | 0000222001-03.txt                 |               |                  |
|                   |                         |                       |                                        |                                   |               |                  |
|                   |                         |                       |                                        |                                   |               |                  |
|                   | (年 戻 る                  |                       |                                        |                                   |               |                  |

#### 入札結果の詳細が確認できます。

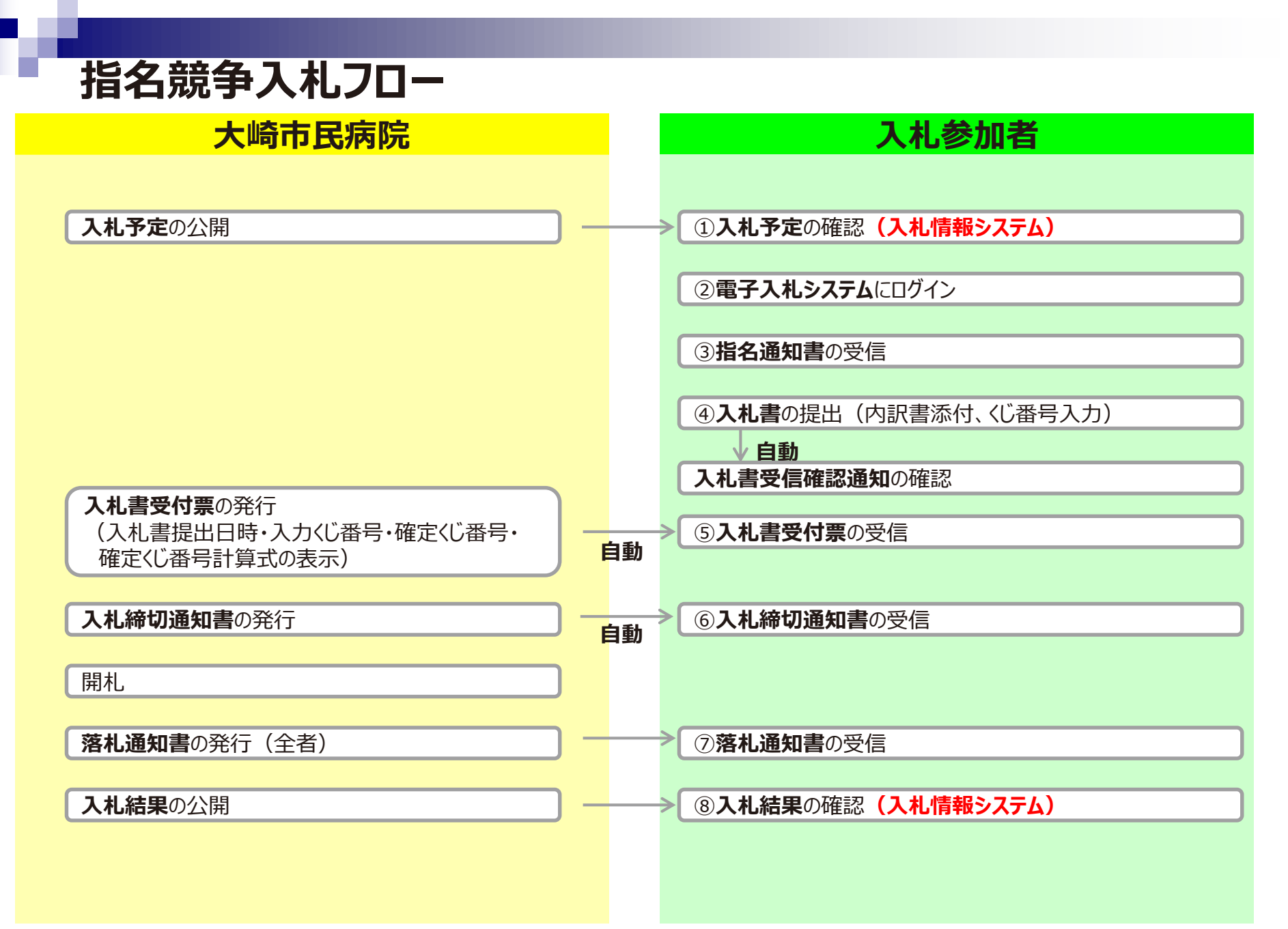

### 指名競争入札の操作 (調達案件の検索)

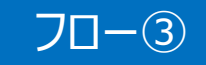

| 電子入札                          |                                       | 2023年02月22日 19時34分  | 処理時間:0.29秒       |                     | CALS/EC 電子入れシステム |                      | Ï    |
|-------------------------------|---------------------------------------|---------------------|------------------|---------------------|------------------|----------------------|------|
| And Andre Coski Other Roughal | 入礼情報サービス                              | 電子入社システム 説明要求       |                  |                     |                  | へんづ お用い              | 84   |
| · 調達案件一覧                      |                                       |                     | 調達案件一覧           |                     | 10カード有効3         | 期期:令和000年12月15日 15時3 | 2059 |
| 2100C5455-C<br>2523.027       | 調達案件番号                                |                     | 調建案件検索<br>調達案件名称 |                     |                  |                      |      |
|                               | 入札方式<br>資格の種類                         | <ul> <li></li></ul> | 進修状況<br>営業品目     | (全て<br>(全て <b>)</b> | <b>v</b>         |                      |      |
|                               | 1<br>入札執行即署<br>入札交領規模<br>間札目時<br>志示作教 |                     |                  |                     |                  | 2                    |      |
|                               | <mark>入札を</mark>                      | 執行する部局を選択           | la .             |                     |                  | <b>**</b> § ®        |      |
|                               |                                       |                     |                  |                     | 検索ボタンを           | :クリック                |      |
|                               |                                       |                     |                  |                     |                  |                      |      |
|                               |                                       |                     |                  |                     |                  |                      |      |
|                               |                                       |                     |                  | State Contraction   |                  |                      |      |

#### 電子入札へのログインは入札後資格審査型入札と同じ手順です。 ここでは、指名通知書の確認を行います。

### 指名競争入札の操作 (調達案件一覧の表示)

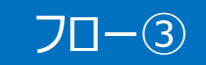

| 電子入札                                                                                                    |          |                                                                                                    |     | 2023年02月22日 198                                                             | 434 <del>5)</del> | 建時間:0                       | 0.8820                  |             |             | CALSIEC T  | 7.XH.5.27.4 |                                       | 0               |
|----------------------------------------------------------------------------------------------------|----------|----------------------------------------------------------------------------------------------------|-----|-----------------------------------------------------------------------------|-------------------|-----------------------------|-------------------------|-------------|-------------|------------|-------------|---------------------------------------|-----------------|
| CLAR ATHER Cash Other Roughal                                                                                                    | 入礼情報1    | *-EX                                                                                                    | 電子人 | 私システム 脱卵要素                                                                  |                   |                             |                         |             |             |            |             | ~#J                                   | お用い合い           |
| の調達案件一覧                                                                                                    |          |                                                                                                    |     |                                                                             |                   | 調達案                         | 件一覧                     |             |             |            | ルカード有       | 効期限: 令和094                            | F12月15日 15時205  |
| ○ 登録者(情報)<br>○ 開始(590)+で<br>京菜1/27<br>○ 回転の<br>○ 回転の<br>○ | 講達<br>入礼 | 「案件番号<br>広式<br>の<br>た<br>大理<br>婚<br>過<br>た<br>行<br>御<br>暇<br>し<br>日<br>朝<br>一<br>二<br>二<br>の<br>で<br>御<br>一<br>二<br>の<br>で<br>御<br>一<br>二<br>の<br>で<br>御<br>一<br>二<br>二<br>の<br>で<br>御<br>一<br>二<br>の<br>一<br>御<br>一<br>二<br>の<br>一<br>御<br>一<br>二<br>の<br>一<br>御<br>一<br>二<br>の<br>一<br>御<br>一<br>二<br>の<br>一<br>御<br>一<br>二<br>一<br>の<br>一<br>の<br>一<br>の<br>一<br>の<br>一<br>の<br>一<br>の<br>一<br>の<br>一<br>の<br>一<br>の<br>一<br>の<br>一<br>の<br>一<br>の<br>一<br>の<br>一<br>の<br>一<br>の<br>一<br>の<br>の<br>一<br>の<br>の<br>一<br>の<br>の<br>一<br>の<br>の<br>の<br>一<br>の<br>の<br>の<br>一<br>の<br>の<br>の<br>の<br>の<br>の<br>の<br>の<br>の<br>の<br>の<br>の<br>の |     | ○ 案件番号のみの場合はチェックしてく<br>記録学・最低価格 ~<br>iて ~<br>jA ○B ○C ○D ○なし<br>習習寄現部~<br>● | だき、<br>~          | <b>建設</b><br>原達<br>注約<br>支援 | 件検索<br>案件名称<br>状況<br>品目 | 文<br>文<br>文 | 9           |            | ~           | 表示褒<br>全案14                           | 件 11-12<br>戰 12 |
|                                                                                                    |          | No                                                                                                    | otw | 国建军件名称                                                                      | 31612 3           | 發争参加<br>中請書/                | 覆染質琴                    | 入机表/        | ana         | 13.2812    | 企業プロパテ      | · · · · · · · · · · · · · · · · · · · | - 0             |
|                                                                                                    |          |                                                                                                    | 1   |                                                                             |                   | 推出                          | 再提出                     | 見積雪         |             | 1100.00.00 |             | 71922                                 |                 |
|                                                                                                    |          | -11                                                                                                    |     | 2                                                                           | 結果通知書発行演          | 1.4.1                       | 1                       | (ILLA)      | 表示<br>主参昭右い | 表示         | <u>R</u>    |                                       |                 |
|                                                                                                    |          | 12                                                                                                    |     | ムムの購入(指名競争入札)                                                               | 指名莱香道考中           |                             | 1230                    | 受付制         | 表示          | 表示         |             | 10.112                                |                 |
|                                                                                                    |          |                                                                                                    |     |                                                                             |                   |                             |                         |             |             | 40.31      |             | 表示案                                   | 件 11-12<br>院 12 |
|                                                                                                    |          |                                                                                                    |     |                                                                             |                   |                             |                         | Ī           | 長示ボ         | タンを        | クリック        |                                       | 12 🕑            |
|                                                                                                    |          |                                                                                                    |     |                                                                             |                   |                             |                         |             |             |            |             |                                       |                 |

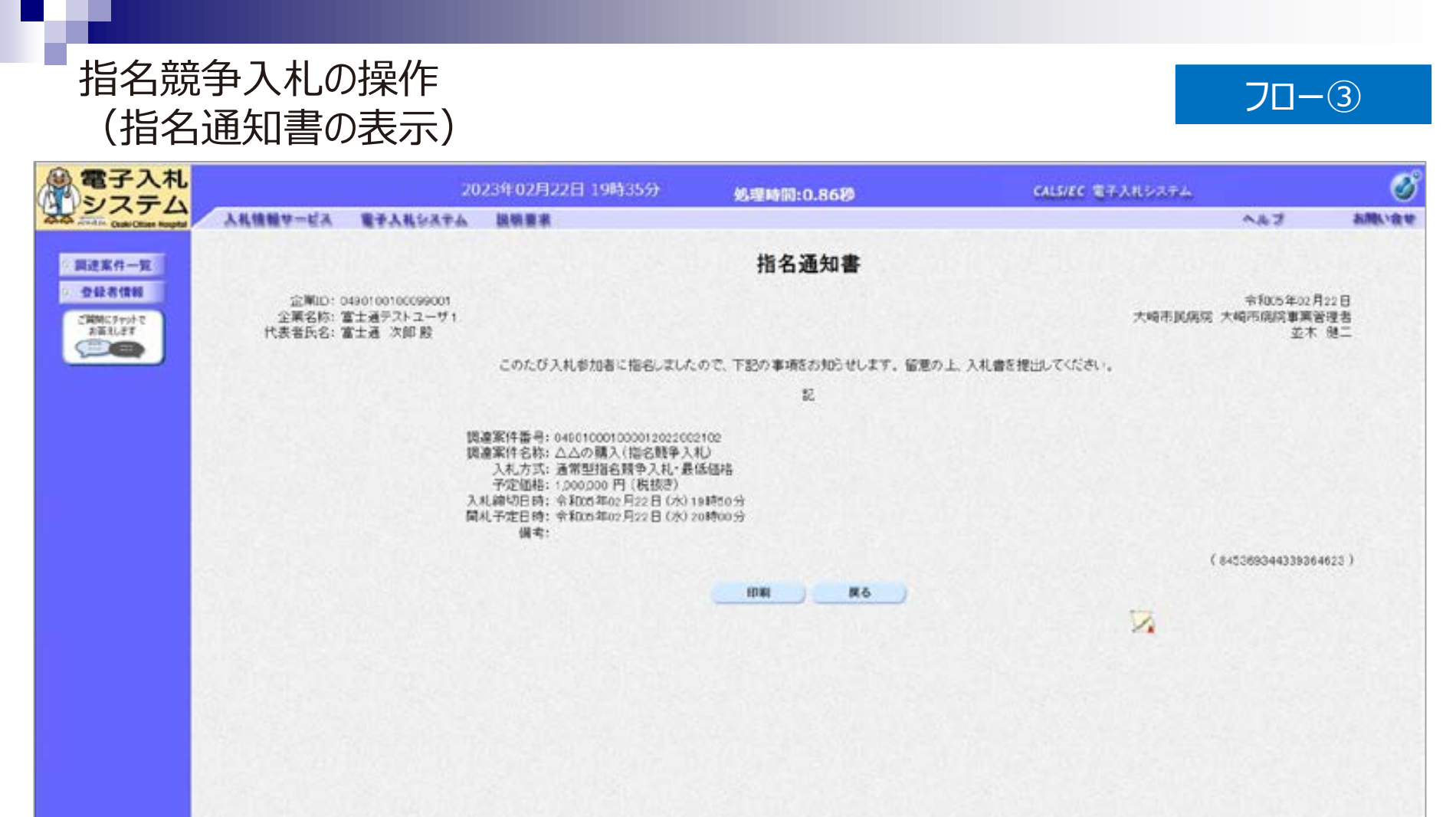

指名通知書が表示されました。 以降の入札書提出からの操作は一般競争入札と共通です。

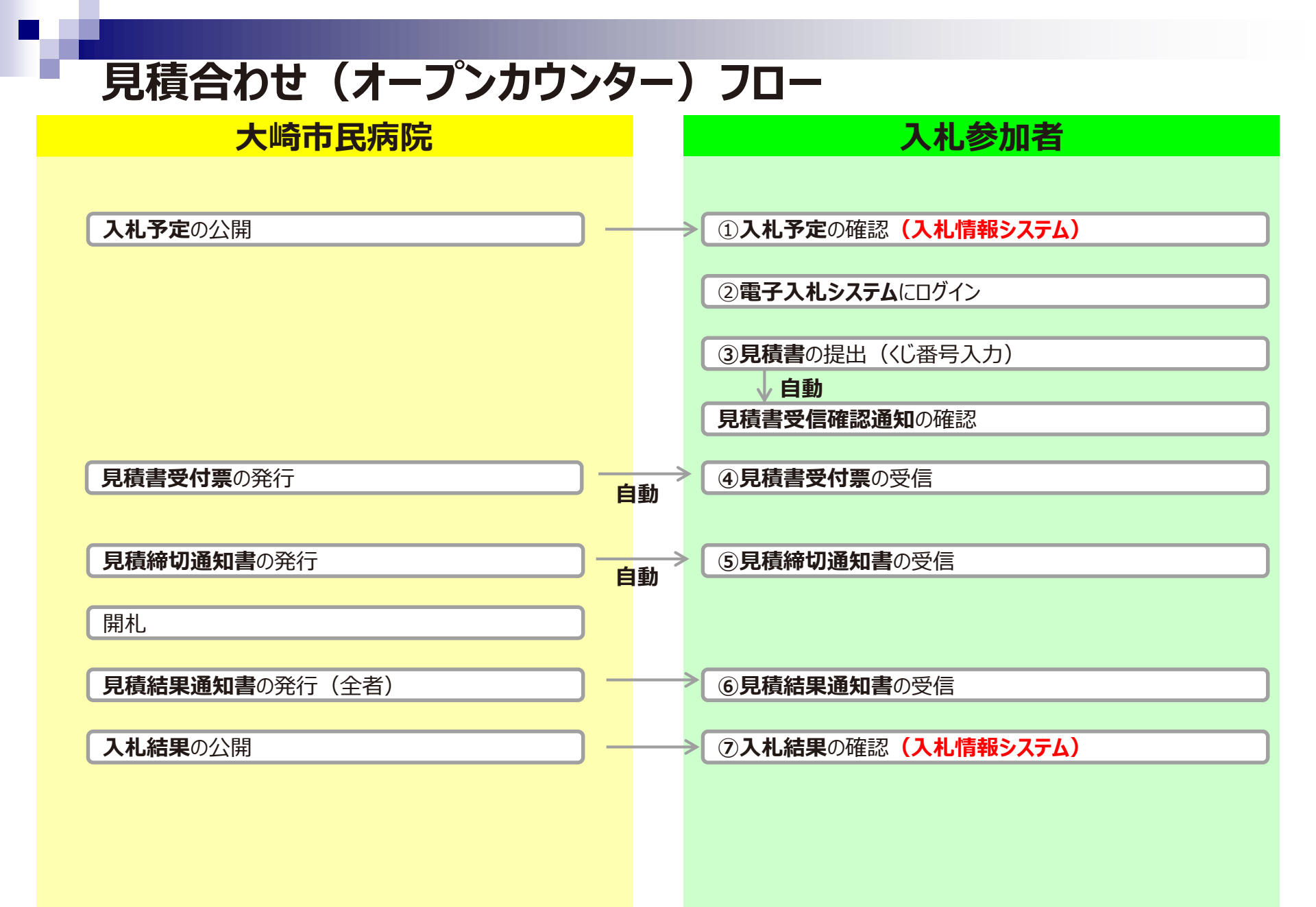

### 見積合わせ(オープンカウンター)の操作 (調達案件一覧の表示)

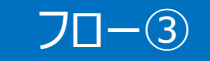

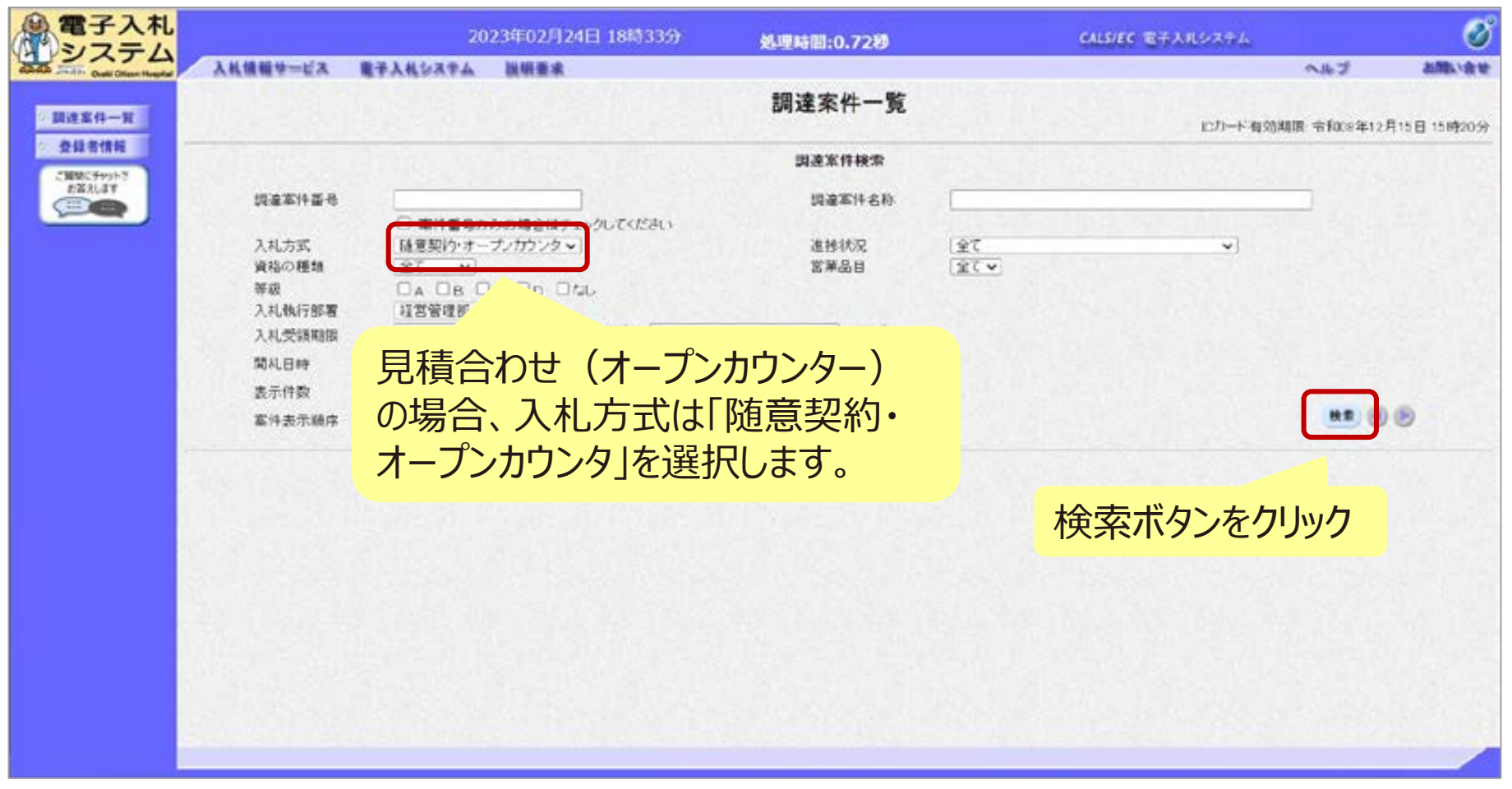

#### 電子入札へのログインは入札後資格審査型入札と同じ手順です。 見積書の提出期間内に見積書を提出します。

### 見積合わせ(オープンカウンター)の操作 (調達案件一覧の表示)

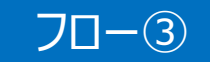

| 電子入札                                                              |                                                                             |     | 2023年02月                                                                                    | 月22日 19時5                                                                                                    | 1 <del>5)</del> | 処理時間                             | 8:1.07 <b>છ</b> | CAUSTEC     | 電子入札シス | 74          | ø                    |           |
|-------------------------------------------------------------------|-----------------------------------------------------------------------------|-----|---------------------------------------------------------------------------------------------|----------------------------------------------------------------------------------------------------|-----------------|----------------------------------|-----------------|-------------|--------|-------------|----------------------|-----------|
| apada and a Cast Ofare Hospital                                   | 入礼情報サービス                                                                    | 877 | しれシステム                                                                                      |                                                                                                    |                 |                                  |                 |             |        |             | へんざ                  | お聞い会せ     |
| 《 調達案件一覧                                                          |                                                                             |     |                                                                                             |                                                                                                    |                 | 調達案件一覧                           |                 |             |        | にカード有効      | 边期限_合¥008年12月        | 15日15時20分 |
| <ul> <li>         ・ 会議者情報         ・         ・         ・</li></ul> | 調速案件番号<br>入札方式<br>資格の種類<br>等級<br>入札教行部署<br>入札受領胡勝<br>間札日時<br>表示件数<br>案件表示順序 |     | □ 案件番号のみの場(<br><u>全て &gt;</u><br>○A □B □C □I<br>経営管理部 <b>&gt;</b><br>10 <b>&gt;</b><br>案件番号 | 845 x> 30. 7 cf<br>▼<br>0 0 til<br>0 0 til | 221.1<br>       | 調速案件検索<br>調達案件名称<br>進持状況<br>営業品目 | 7余<br>7全        | <b>Y</b>    |        | ~           | 表示案件<br>全案件数<br>使章 1 | 1-2<br>2  |
|                                                                   | N                                                                           | ито | 四速來!                                                                                        | 188                                                                                                    | a Bur           | 競争参加資格確認<br>申請書/提案書等<br>提出 再提出   | 入礼書/<br>夏福書     | ia ku di    | 状况难题   | 企業プロバテ<br>イ | 発注者<br>アナウンス         |           |
|                                                                   | 1                                                                           |     |                                                                                             |                                                                                                    | 結果通知書発行這        |                                  | 提出政             | 表示<br>未参照有り | 表示     | -           |                      |           |
|                                                                   | 2                                                                           |     | ロロの購入(陸意設)                                                                                  | 5)                                                                                                    | 案件登録済み          |                                  | 提出              |             |        |             |                      |           |
|                                                                   |                                                                             |     |                                                                                             |                                                                                                    | 提出7             | ドタンをク                            | リック             |             |        |             | 表示其件<br>全案件数<br>④ 1  | 1-2<br>2  |

#### 見積合わせ(オープンカウンター)の操作 70-3 (見積書内容の登録 1/4) 電子入札 Ø 2023年02月22日 19時51分 CALS/EC 電子入札システム 朝厚時間:0.52秒 システム 入礼情報サービス 電子入社システム A167 お聞い合せ 見積書提出 翻建案件一覧 大崎市民病院 大統市病院事業管理者 企第D:0490100100099001 登録者情報 並木 健二殿 企業名称: 富士通テストユーザ1 代表者氏名: 富士通 次郎 ご装装にチャットで お苦えします 本件見積に関する見積抗明書及び契約条項を執知し下記の金箔により見積いたします。 111 ..... 入札方式: 陆登契約(少額)・オープ) 予定契约: × NTERCT RE 見積金額: 100,000円(税技さ) 1000000円(脱張術) 10万円(税抜き) 入力してください くじ番号を入力 3 参照ボタンでパソコン内のファイルを選択し、 4 添付資料追加ボタンで添付 添付資料通知 削器 #添付資料.txt C¥U ※ 添付資料の送付可能サイズは3MB以内です。 フィイルの選択は1行毎に行って下さい。 向、添付ファイルは、ウィルスチェックを量新版のチェックデータで行って下さい。 エラーが表示された場合は画面下部の注意事項を確認してください。 <連結先> 連絡先氏名: 連絡先氏名 連絡先電話番号: 03-0000-0000 連結先FAX番号: 03-0000-0000 連絡先メールアドレス: xxx@xxxxxxx 提出內容確認 戻る

| 電子入札                       | 202                                                                        | 3年02月22日 19時51分                                                                                                    | 処理時間:0.52秒                                                 | CALS/EC モデスポンステム | ø                                                          |       |
|----------------------------|----------------------------------------------------------------------------|----------------------------------------------------------------------------------------------------|------------------------------------------------------------|------------------|------------------------------------------------------------|-------|
| Charles Dual Otions Hought | 入札情報サービス 電子入札システム                                                          |                                                                                                    |                                                            |                  | ヘルプ                                                        | お聞い合い |
| - 期进案件一覧<br>- 登録者情報        | 大崎市民病院 大崎市病院事業著種物<br>並木 健二 殿                                               | •                                                                                                    | 見積書提出                                                      |                  | 企業D: 0490100100099001<br>企業名称: 富士通テストユーザ1<br>代表者氏名: 富士通 次郎 |       |
| 2882.97917                 |                                                                            | 本件見積に関する見積於明書及び                                                                                                    | 「契約条項を執知」下記の金額により影                                         | 印刷ったします。         |                                                            |       |
|                            | 調達案件書号:<br>調達案件名称:<br>入札方式:<br>子定契約:<br>見積加行回数:<br>見積金額:<br>():番号:<br>内訳書: | 049010001000012022002103<br>□□の購入(発意契約)<br>随意契約(少額)・オーブンカウンタ<br>×<br>1 回目<br>100000 円(脱扱き)<br>年角数字3桁で入力してください<br>122<br>Cv 参照<br>040 >> 添付資料過度 創除<br>(040 >> 添付資料の送付可能サイズは3MB以内で<br>ファイルの通知は1分者に行って良い。<br>向、送付フイムは、ウィルスチェックを参加<br>エコーが表示されたまで) | 100,000 円(税抜ぎ)<br>10万 円(税抜き)<br>***.<br>1版のチェックデータで行って下さい。 | ×41 1            |                                                            |       |
|                            | <連絡先>                                                                      | 連絡先氏名: 連絡先氏名: 連絡先氏名: 連絡先氏名: 連絡先氏名: 連絡先氏名: 連絡先氏名: 100-000                                                                                                    | 山内容確認ざん                                                    |                  |                                                            |       |
|                            |                                                                            | 連結先FAX番号: 00-0000 J/EL                                                                                                    |                                                            | ノベノシシノ           |                                                            |       |

※注意:特に免損金額について入力の誤りか無いか再反確認してくたさい。 提出以降は見積書の内容確認、差し替えはできません。

### 見積合わせ(オープンカウンター)の操作 (見積書内容の登録 3/4)

| 電子人札                               | 2023年02月22日 1                                                                                                    | 9時51分                                                                                                    | 処理時間:0.52秒     | CALS/EC 电子人电ジステム | 0                                                         |       |
|------------------------------------|----------------------------------------------------------------------------------------------------|----------------------------------------------------------------------------------------------------|----------------|------------------|-----------------------------------------------------------|-------|
| apage 2nd 1: Outli Olizen Hespitel | 入礼情報サービス 電子入札システム                                                                                                    | and the second second sec |                |                  | へルプ                                                       | お聞い合せ |
| 1                                  |                                                                                                    | 見積書提                                                                                                    | 出内容確認          |                  |                                                           |       |
| 》 調達案件一覧<br>① 登録者情報                | 大崎市民病院 大峻市病院事業管理者<br>並木 健二殿                                                                                                    |                                                                                                    |                |                  | 企業D: 0490100100099001<br>企業名称: 宣士通テストユーザ<br>代表者氏名: 富士通 次郎 | ,     |
| E#ALIJT                            | *!                                                                                                    | ・見積に関する見積説明書及び契約点                                                                                                    | 5項を動力し下記の金額により | 見険いたします。         |                                                           |       |
|                                    | 調建案件番号:049010001000012<br>調達案件番号:049010001000012<br>調達案件名称:□□の調入(現意<br>入札方式:随意契約(少額)・<br>見種執行回数:1回<br>見種執行回数:1回<br><b>見</b> 種執行回数:1回<br><b>しののののF</b><br><b>(10万円</b> )<br>べい番号:123<br>内設書:C+1<br>学語先氏名:連結先氏名:連結先氏名<br>連結先氏名:連結先氏名<br>連結先氏名:運結先氏名<br>連結先氏名:運結先氏名 | 1022002103<br>契約<br>オープンカウンタ<br><b>円(税抜き))</b><br>av添付資料 5st<br>印刷を行ってから、相<br>印刷                                                                                                    | 出示ないを搾下してください  | 86               |                                                           |       |
|                                    |                                                                                                    |                                                                                                    | 提出ボタン          | をクリック            |                                                           |       |
|                                    |                                                                                                    |                                                                                                    |                |                  |                                                           |       |

※注意:特に見積金額について入力の誤りが無いか再度確認してください。 提出以降は見積書の内容確認、差し替えはできません。

70-3

### 見積合わせ(オープンカウンター)の操作 (見積書内容の登録 4/4)

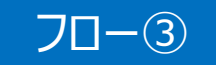

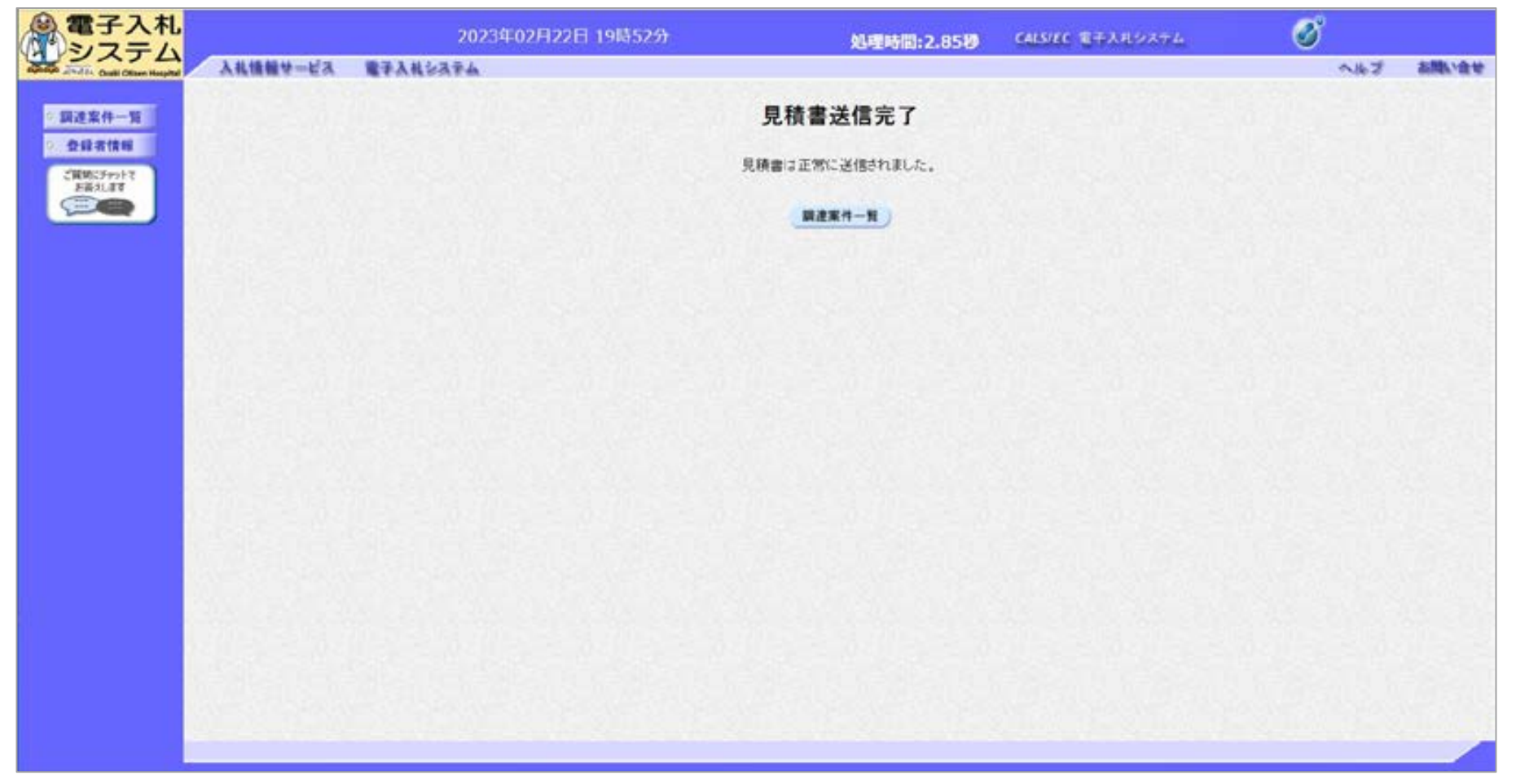

#### 見積書が正常に送信されると、この画面が表示されます。 以降の通知書確認の操作は入札後資格審査型入札と同じ手順です。

# 6. その他

## 電子くじについて

同価の入札をした者が2人以上あるときは、電子くじにより落札(候補)者を決定しま す。また、事後審査型制限付き一般競争の場合は、審査順位を決定します。

- ① 入札参加者は、入札時に「くじ番号(3桁)」を入力します。
- ② くじ番号と入札書提出日時の秒(ミリ秒単位の下3桁を使用)の和を「確定番号」とします。「確定番号」が4桁になる場合は、下3桁を使用します。
- ③ 電子くじ対象者を入札書提出時間順に、「入札順位」を0から振ります。

数式: 電子くじ対象者の「確定番号」の和: 対象者数

上記の数式で得られた余りと、入札順位の数値が一致した入札者が落札(候補)者 となります。

審査順位は、残りの同価の入札をした者(順位1位を除き)で上記方法により落札 候補者2位を決定します。それを繰り返し審査順位が決定します。

## 電子くじの計算例

※電子くじ対象者が3者の場合の計算例

| 電子くじ対象者              | A会社                   | B会社                   | C会社                   |
|----------------------|-----------------------|-----------------------|-----------------------|
| ①くじ番号(入札時に入力)        | 261                   | 602                   | 077                   |
| ②入札書提出日時             | 1月22日13時16<br>分35秒642 | 1月22日14時26<br>分35秒012 | 1月22日16時54<br>分10秒962 |
| ③入札書提出日時のミリ秒         | 642                   | 012                   | 962                   |
| ④確定番号(①+③)下3桁        | 903<br>(=261+642)     | 614<br>(=602+012)     | 039<br>(=077+962)     |
| ⑤入札書提出順位(②の早い者<br>順) | 0                     | 1                     | 2                     |
| 6④の合算                | 903 + 614 + 039       | 9 = 1556              |                       |
| ⑦④の合算:電子くじ対象者        | $1556 \div 3 = 518$   | 余り2                   |                       |
| 落札(候補)者              | C会社                   |                       |                       |

※2番目の業者は落札(候補)者を除いたA会社[0]とB会社[1]の④合算[1517]から、電子くじ対象者数[2]を割った余り[1]でB会社[1]となります。3番目はA会社となります。

## システムの利用時間

## ■ <u>電子入札システム:午前8時~午後8時</u>

## ■ 入札情報システム:午前6時~午後11時

※土日、祝日および年末年始(12月29日~1月3日)を除きます。

# ICカードの有効期限

電子入札に参加する際は、 使用する**ICカードの有効期限が案件の開札予定日まで有効である**ことを確認の うえ、電子入札システムで参加申請書や入札書の提出を行ってください。

仮に開札予定日時前に有効期限が切れるICカードで入札書等を提出した場合、 ICカードの電子証明書が有効と確認できないため、入札が無効となる可能性があり ます。有効期限が近づきましたら早めにカードの更新をお願いします。

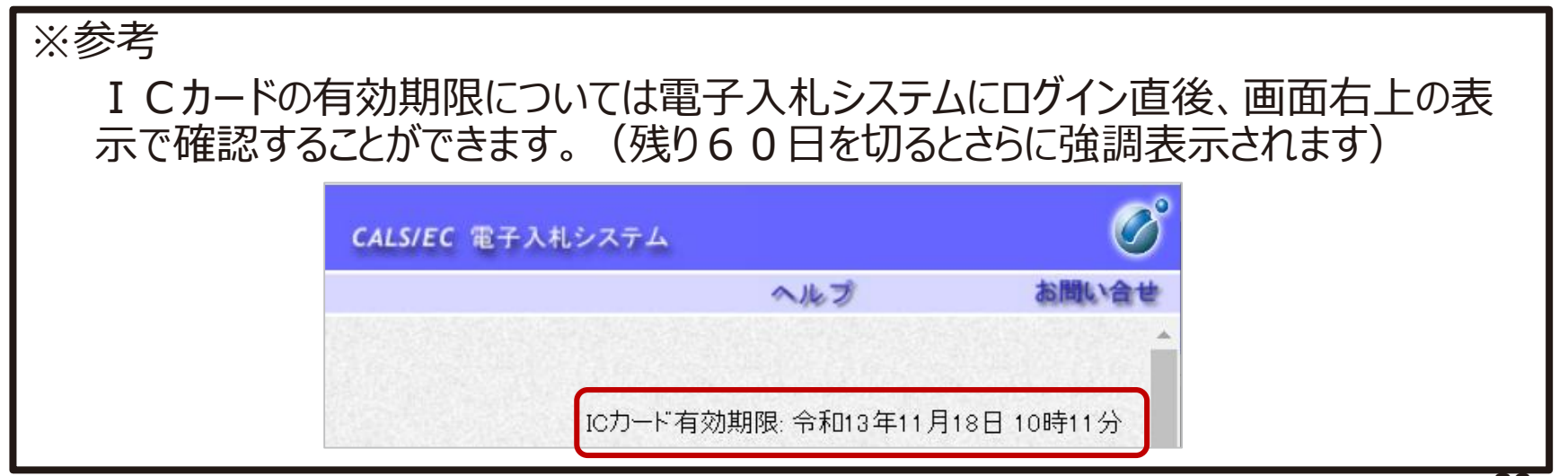

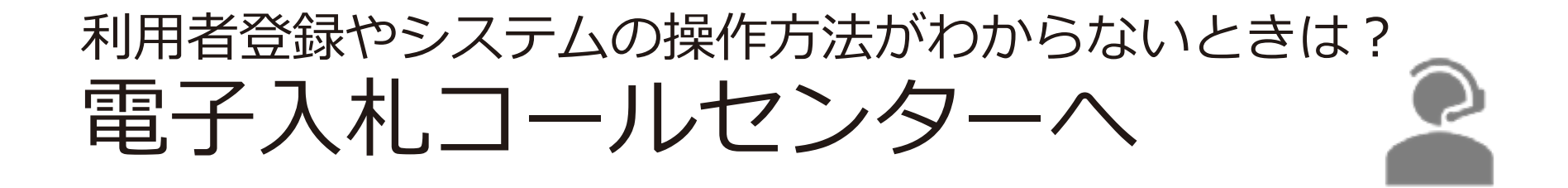

### 操作方法がわからないときは、パソコンの画面 を表示させながら、問い合わせましょう。

## 電話:0570-011-311 (受付時間:平日9時~18時)

※2023年3月1日より受付開始します。 ※年末年始(12月29日~1月3日)、土日、祝日を除く。 ※ICカードに関する内容については、各認証局までお問い合わせ下さい。